### **Table of Contents**

| Deploying PAM360 Agent in Endpoints using Microsoft System Cente        | ۶r |
|-------------------------------------------------------------------------|----|
| Configuration Manager (SCCM)                                            | 3  |
| 1. Installing PAM360 Agent using SCCM                                   | 3  |
| 2. Uninstalling PAM360 Agent using SCCM                                 | 6  |
| Deploying PAM360 Agent in Endpoints via Windows Group Policy            |    |
| Objects (GPO)                                                           | 8  |
| 1. Installing the PAM360 Agent via Windows Group Policy Objects (GPO)   | 8  |
| 2. Uninstalling the PAM360 Agent via Windows Group Policy Objects (GPO) | 17 |
| Deploying PAM360 Agent in Endpoints using Endpoint Central              | 24 |
| 1. Installing PAM360 Agent using Endpoint Central                       | 24 |
| 2. Uninstalling PAM360 Agent using Endpoint Central                     | 29 |

## Deploying PAM360 Agent in Endpoints using Microsoft System Center Configuration Manager (SCCM)

System Center Configuration Manager (SCCM), developed by Microsoft, streamlines IT management in large-scale environments by deploying agents to centrally manage and monitor devices. The bulk agent installations are crucial for saving time and ensuring consistency, especially in extensive IT infrastructures. SCCM's capabilities empower administrators to deploy client agents to multiple endpoints simultaneously, maintaining a standardized and secure computing environment.

**Note:** This deployment method is applicable only for Windows resources/Windows agents.

#### 1. Installing PAM360 Agent using SCCM

Follow the below steps to install the PAM360 agent in bulk using SCCM:

- To begin the PAM360 agent installation process, log in to PAM360 and navigate to 'Admin >> PAM360 Agents'.
- 2. Download the **Windows Agent** to the preferred network path and ensure to copy the **Agent Key** value.
- 3. Next, <u>download</u> the agent installation script file zip and extract the script files to the preferred folder.

Ensure the below SHA256 value upon downloading the file:

#### SHA256 Checksum:

#### 88133a952631c51a40450613703d0a1ebefa675b92b07ef024ce2c7fab80bcd1

- 4. Open the **PAM360AgentInstallation.ps1** script file in an editor from the extracted folder and do the steps as follows:
  - i. Enter the network path in the \$AgentZipSource variable where the PAM360
     Windows Agent is downloaded. For example "\lzylker.com\PAM360\PAM360\_WindowsAgent\_CS.zip".

- ii. Add a destination path of the endpoints or target machines in the \$AgentDestinationPath variable, for example, c:\Program Files. This is the location where the agent will be installed in the target endpoints, so ensure that this path is available in all the target machines.
- iii. Enter the copied **Agent Key** and the agent module as required to complete the **PAM360AgentInstallation.ps1** script file updates:
  - a. If you are installing the agent as a service for password management, self-service privilege elevation, and zero trust implementation, enter 1,2,3. For example, "./AgentInstaller.exe install <a>a560f6385298754c> 1,2,3</a>"
  - b. If you are installing the agent as a service for password management, enter
    1. For example, "./AgentInstaller.exe install <a560f6385298754c> 1"
  - c. If you are installing the agent as a service for self-service privilege elevation, enter 2. For example, "./AgentInstaller.exe install <a560f6385298754c> 2"
  - d. If you are installing the agent as a service for zero trust implementation, enter 3. For example, "./AgentInstaller.exe install <a560f6385298754c> 3"
    You can also enter a different combination based on your agent's installation requirements.
- 5. Now, open the Microsoft Configuration Manager Console and select Software Library.
- 6. On the page that changes, navigate to **Overview >> Office 365 Client Management >> Script** and select **Create Script**.

| Microsoft Configuration Manager (Connected to      | (Evaluation, 179 days) H G all - 0 ×                                                                  | - 0 X                       |
|----------------------------------------------------|----------------------------------------------------------------------------------------------------|-----------------------------|
| Home                                               |                                                                                                    | ^ ⑦ Q3 ₽-                   |
| Create Saved<br>Skript Searches -<br>Create Search |                                                                                                    |                             |
| 🗲  🔹 🕨 🔪 > Software Library > Ove                  | eniew > Scripts                                                                                       | • \$                        |
| Software Library                                   | <ul> <li>Scripts 0 Items</li> </ul>                                                                   |                             |
| <ul> <li>Overview</li> </ul>                       | Search current node                                                                                   | 🔀 👂 Search 🛛 Add Criteria 🕶 |
| Application Management                             | Name Version Author Type Approval State Approver Approver Comment Last Update Time Script Description |                             |
| Software Updates                                   |                                                                                                    |                             |
| Operating Systems                                  | No items tound.                                                                                       |                             |
| Windows Servicing                                  |                                                                                                    |                             |
| Desktop Analytics Servicing                        |                                                                                                    |                             |
| Microsoft Edge Management                          |                                                                                                    |                             |
| <ul> <li>Office 365 Client Management</li> </ul>   |                                                                                                    |                             |
| Microsoft 365 Apps Upgrade Readiness               |                                                                                                    |                             |
| Office 365 Pilot and Health                        |                                                                                                    |                             |
| Script                                             |                                                                                                    |                             |
| Assets and Compliance                              |                                                                                                    |                             |
| Software Library                                   |                                                                                                    |                             |
| Monitoring                                         |                                                                                                    |                             |
| Administration                                     |                                                                                                    |                             |
| S Community                                        |                                                                                                    |                             |
| Ready<br>Type here to search                       | H 🕐 🔲 💿 📴 🖷 🦄 🗘 📩 🜌                                                                                   | ^ 10:05 AM                  |
|                                                    |                                                                                                    | 10/13/2025                  |

- 7. In the script dialogue box that opens,
  - a. Enter the Script name. For example, PAM360AgentInstallation
  - b. Enter the Script description. For example, PAM360 Resource Agent Installation in Endpoints.
  - c. Select the Script language as **PowerShell** and set the Script timeout seconds as required, preferably to **60**.
  - d. Use the **Import** button to import the updated **PAM360AgentInstallation.ps1** script file.

| Microsoft Configuration Manager                                                                                                    | ) (Evalu               | ition, 179 days 🙀 🔒 🔐 | _ @ ×                                                                                                    | - 0 X                                                |
|----------------------------------------------------------------------------------------------------|------------------------|-----------------------|----------------------------------------------------------------------------------------------------|------------------------------------------------------|
| Home                                                                                                    |                        |                       |                                                                                                    | × ② Q3 ₽.                                            |
| Create Saved<br>Script Searches -<br>Create Search                                                                                                    |                        | Create Script         | ×<br>R                                                                                                    |                                                      |
| 🗲 -> - 🕨 / > Software Library > Over                                                                                                    | rview > Scripts        | Script Details        |                                                                                                    | • 2                                                  |
| Software Library <                                                                                                    | Scripts 0 items        | Summary               | Specity script details                                                                                                    |                                                      |
| 4 🗬 Overview                                                                                                    | Search current node    | Progress              |                                                                                                    | 🔀 👂 Search 🛛 Add Criteria 🔻                          |
| <ul> <li>Exploration Management</li> <li>Schwer Updette</li> <li>Operating Systems</li> <li>Windows Servicing</li> <li>Except Advances Servicing</li> <li>Except Advances Servicing</li> <li>Except Advances Test Advances</li> <li>Office 380 Clore Management</li> <li>Morrowsh 255 Apps Updates</li> <li>Scripts</li> </ul> | Name Venion Autor Type | Computori             | Seedy far eage to be executed on other Avenues<br>Source and the second of the Avenues<br>Source and the Avenues of the Avenues of the Avenues of the Avenues<br>Source and the Avenues of the Avenues of the A |                                                      |
| Software Library                                                                                                    |                        |                       | Copen in code editor                                                                                                    |                                                      |
| Community                                                                                                    |                        |                       | < Previous Next > Summary Cancel                                                                                                    |                                                      |
| Ready                                                                                                    | Ħ 💽 📕 🧿                | 🗉 🖷 🎙 🤉               | <u>à</u> <u>&gt;</u>                                                                                                    | ^ 문 4 <mark>, <sup>1006 AM</sup> 10/15/2023</mark> € |

e. Validate the details and click **Next >** to complete the script creation process.

| 🔁 📫 🗸 🦯                                                                                                    | G Refresh 🗙 🗐 🎧                                                       | - Create Script | ×                                                                     |                    |
|----------------------------------------------------------------------------------------------------|-----------------------------------------------------------------------|-----------------|-----------------------------------------------------------------------|--------------------|
| reate Saved Approve/Deny Edit C<br>icript Searches -                                                                                                    | opy Delete Properties Set Security<br>Scopes                          | Completion      | R                                                                     |                    |
| >> Software Library > Ow                                                                                                    | erview > Scripts                                                      |                 |                                                                       |                    |
| tware Library                                                                                                    | Scripts 1 items                                                       | Summary         | The task "Create Script" completed successfully                       |                    |
| Oraver     Oraver     Oraver | Learch arvent note<br>Name Version Author Type<br>Agenticut. 1 Power5 | Proges          | Databan<br>Sort databan<br>Sort Jacob Markan<br>Sort Timeod Sounda 60 | K P Serch Add City |
| Assets and Compliance                                                                                                    |                                                                       |                 | To exit the wizard, click Close.                                      |                    |
| Software Library                                                                                                    |                                                                       |                 |                                                                       |                    |
|                                                                                                    |                                                                       |                 |                                                                       |                    |
|                                                                                                    |                                                                       |                 | < Previous Next > Summary                                             |                    |
| Community                                                                                                    |                                                                       |                 |                                                                       | 1                  |

8. Inform another user with the Microsoft administrator privilege to validate (Approve/Deny) and approve the created script for bulk agent installation.

| Microsoft Configuration Manager                  | a pay to a state on pa | (Evaluation, 17   | 8 days) 🛌 🖂 🔒            | omo-ha-d-1            | - ē ×                               | - 8 ×                       |
|--------------------------------------------------|------------------------|-------------------|--------------------------|-----------------------|-------------------------------------|-----------------------------|
| Home                                             |                        |                   | They be the              | Prog. at a            |                                     | ^ 🛈 🚨 🖉 •                   |
| 1 1                                              | 🖳 🚱 Refresh 🦋          |                   |                          |                       |                                     |                             |
|                                                  | Delete D               | E Strange         |                          |                       |                                     |                             |
| Script Searches -                                | opy Delete Pi          | Scopes            |                          |                       |                                     |                             |
| Create Search Scri                               | pts Pr                 | operties Classify |                          |                       |                                     |                             |
| 🗲 🄶 🔹 🕨 🔪 א Software Library א Ove               | rview 🕨 Scripts        |                   |                          |                       |                                     | - 0                         |
| Software Library                                 | Scripts 1 items        |                   |                          |                       |                                     |                             |
| Overview                                         | Search current node    |                   |                          |                       |                                     | 🔀 🖉 Search 🛛 Add Criteria 🔫 |
| Application Management                           | Name Version           | Author            | Type Approval State Appr | over Approver Comment | Last Update Time Script Description |                             |
| Software Updates                                 | Agentinst 1            | Contra Street     | PowerS., Waiting for ap  | 1.44                  | 10/15/2023 10:06 Installation       |                             |
| Operating Systems                                |                        |                   | Approve/Deny             |                       |                                     |                             |
| Windows Servicing                                |                        |                   | Edit the script          |                       |                                     |                             |
| Desktop Analytics Servicing                      |                        |                   | Copy and edit the sc     | aript                 |                                     |                             |
| Microsoft Edge Management                        |                        |                   | <b>Q</b> Refresh         | F5                    |                                     |                             |
| <ul> <li>Office 365 Client Management</li> </ul> |                        |                   | X Delete                 | Delete                |                                     |                             |
| Scripts                                          |                        |                   | Properties               |                       |                                     |                             |
|                                                  |                        |                   | Set Security Scopes      |                       |                                     |                             |
| $\rightarrow$                                    |                        |                   |                          |                       |                                     |                             |
| * *                                              |                        |                   |                          |                       |                                     |                             |
|                                                  |                        |                   |                          |                       |                                     |                             |
|                                                  |                        |                   |                          |                       |                                     |                             |
|                                                  |                        |                   |                          |                       |                                     |                             |
|                                                  |                        |                   |                          |                       |                                     |                             |
|                                                  |                        |                   |                          |                       |                                     |                             |
| The Area to and Compliance                       | 2                      |                   |                          |                       |                                     | 1                           |
| Assets and Compliance                            |                        |                   |                          |                       |                                     | 1                           |
| Software Library                                 |                        |                   |                          |                       |                                     |                             |
| Monitoring                                       |                        |                   |                          |                       |                                     |                             |
| Administration                                   |                        |                   |                          |                       |                                     |                             |
| R Community                                      |                        |                   |                          |                       |                                     |                             |
| Can community                                    |                        |                   |                          |                       |                                     |                             |
|                                                  |                        |                   |                          |                       |                                     |                             |
| Ready                                            |                        | a - a -           | 100                      |                       |                                     | 10:07 AM                    |
| D Type here to search                            | Li.                    | C 🖬 💛 🛅           |                          |                       |                                     | ^ Y 4 10/15/2023 V          |

- Once the created script is validated by another administrator, you can execute the script on the relevant target devices/device groups to install the PAM360 agent. To do so,
  - a. Navigate to **Overview >> Device Collections** from the **Assets and Compliance** section.
  - b. Right-click over the required device group and click **Run Script** to execute the script in the selected endpoints or target machines in bulk.

| Folder Tools Microsoft Configurat     | tion Manager                                       | ) (Evaluation, 93 days left)          |                                                                                          |                                          | - 0 X                                      |
|---------------------------------------|----------------------------------------------------|---------------------------------------|------------------------------------------------------------------------------------------|------------------------------------------|--------------------------------------------|
| Home Folder                           |                                                    |                                       |                                                                                          |                                          | ^ 🕲 🚨 🖈 -                                  |
| Create Device Import Manage Device S  | Saved Show Add Install Run Star                    | Clear Required PXE Deployments        | Idd Resources 📴 Endpoint Protection - 🕼 Copy<br>Ilient Notification - 🏕 Export 💦 Refresh | Simulate Deploy View Move Properties     |                                            |
| Collection Collections Categories See | arches  Members Selected Items  Client Script CMPA | ot 🕍 Update Membership Membership 🔊 🖓 | lient Diagnostics • 📑 Export to CSV File • 🕺 Delete                                      | Deployment Relationships                 |                                            |
| Create Categories S                   | Search                                             | Collection                            |                                                                                          | Deployment Relationships Move Properties |                                            |
| ← → ・ Ø \ ・ Assets and Compliance ・   | Overview   Device Collections                      |                                       |                                                                                          |                                          | - \$                                       |
| Assets and Compliance <               | Device Collections 7 items                         |                                       |                                                                                          |                                          |                                            |
| 🔺 🌁 Overview                          | Search current node + subfolders                   |                                       |                                                                                          |                                          | 🔀 👂 Search 🛛 Add Criteria 🔻                |
| 🔱 Users                               | Icon Name                                          | Limiting Collection Member Count Mer  | nbers Visible on Site Referenced Collections                                             |                                          |                                            |
| 🖌 🎼 Devices                           | All Desktop and Server Clients                     | All Systems 2 2                       | 0                                                                                        |                                          |                                            |
| Previleged Machines                   | All Mobile Devices                                 | All Systems 0 0                       | 0                                                                                        |                                          |                                            |
| 💰 User Collections                    | All Provisioning Devices                           | A Show Members                        | 0                                                                                        |                                          |                                            |
| Device Collections                    | All Systems                                        | 💠 Add Selected Items 🔸                | 0                                                                                        |                                          |                                            |
| Orchestration Groups                  | All Unknown Computers                              | 🐨 Install Client                      | 0                                                                                        |                                          |                                            |
| 先 User State Migration                | Co-management Eligible Devices                     | i Run Script                          | 0                                                                                        |                                          |                                            |
| Asset Intelligence                    | Previleged machines                                | 🐑 Start CMPivot                       | 0                                                                                        |                                          |                                            |
| 🕞 Software Metering                   |                                                    | Manage Affinity Requests              |                                                                                          |                                          |                                            |
| Compliance Settings                   |                                                    | Clear Required PXE Deployments        |                                                                                          |                                          |                                            |
| Endpoint Protection                   |                                                    | 1 Update Membership                   |                                                                                          |                                          |                                            |
| All Corporate-owned Devices           |                                                    | Synchronize Membership                |                                                                                          |                                          |                                            |
|                                       |                                                    | 🕵 Add Resources                       |                                                                                          |                                          |                                            |
|                                       |                                                    | 😪 Client Notification 🔸               |                                                                                          |                                          |                                            |
|                                       |                                                    | 5 Client Diagnostics                  |                                                                                          |                                          |                                            |
|                                       |                                                    | Endpoint Protection                   |                                                                                          |                                          |                                            |
|                                       |                                                    | A Export                              |                                                                                          |                                          |                                            |
|                                       |                                                    | Export to CSV File                    |                                                                                          |                                          |                                            |
| Arrate and Compliance                 |                                                    | Par Copy                              |                                                                                          |                                          |                                            |
| and companies                         |                                                    | Refresh F5                            |                                                                                          |                                          |                                            |
| Software Library                      |                                                    | X Delete Delete                       |                                                                                          |                                          |                                            |
| Monitoring                            |                                                    | Simulate Deployment                   |                                                                                          |                                          |                                            |
| Z Administration                      |                                                    | Deploy                                |                                                                                          |                                          |                                            |
| S Community                           |                                                    | View Relationships                    |                                                                                          |                                          |                                            |
| -                                     | Previleged Machines                                | Move Move                             |                                                                                          |                                          | ^                                          |
| Ready                                 |                                                    | Properties                            |                                                                                          |                                          |                                            |
| ₽ Type here to search                 | H 💽 🗮 🗿 🖾                                          | 💂 🛃 💽                                 |                                                                                          |                                          | ^ 덮 4 <mark>8</mark> 1:59 PM<br>1/8/2024 🖣 |

- 10.Upon successful completion, the agent will be installed with the respective modules in the target devices or endpoints available in the selected device group.
- 2. Uninstalling PAM360 Agent using SCCM

Follow the below steps to uninstall the PAM360 agent in bulk using SCCM:

- 1. Open the Microsoft Configuration Manager Console and select Software Library.
- On the page that changes, navigate to Overview >> Office 365 Client Management >> Script and select Create Script.
- 3. In the script dialogue box that opens,
  - a. Enter the Script name. For example, PAM360AgentUninstallation
  - b. Enter the Script description. For example, PAM360 Resource Agent Uninstallation from Endpoints.
  - c. Select the Script language as **PowerShell** and set the Script timeout seconds as required, preferably to **60**.
  - d. Use the Import button to import the PAM360AgentUninstallation.ps1 script file.
  - e. Validate the details and click Next > to complete the script creation process.
- 4. Inform another user with the Microsoft administrator privilege to validate (Approve/Deny) and approve the created script for bulk agent uninstallation.
- Once the created script is validated by another administrator, you can execute the script on the relevant target devices/device groups to uninstall the PAM360 agent. To do so,
  - a. Navigate to **Overview >> Devices** from the **Assets and Compliance** section.
  - b. Right-click over the required device group and click **Run Script** to execute the script in the selected endpoints or target machines in bulk.
- 6. Upon successful completion, the agent will be uninstalled from the target devices or endpoints available in the selected device group.

## Deploying PAM360 Agent in Endpoints via Windows Group Policy Objects (GPO)

# **1. Installing the PAM360 Agent via Windows Group Policy Objects (GPO)**

This section details the steps needed to install the PAM360 Agent in multiple endpoints using Windows Group Policy Objects (GPO). <u>Download</u> the PAM360-Agent-Script zip and extract the script files PAM360AgentInstallationScript.ps1 and PAM360AgentUninstallationScript.ps1.

Ensure the below SHA256 value upon downloading the file:

#### SHA256 Checksum:

#### 08ea77d7fc414f5a36772e881f07e04b406052f98c6ed8643629cfdce769f7d4

#### a. Prerequisites

- Refer to the steps detailed in <u>this</u> help page, download the PAM360 agent installation zip from the PAM360 interface, and copy the **Agent Key**. Save the key in a secure location—this must be added to the PAM360 PowerShell script later.
- If you already have agents installed in the endpoints, follow <u>these</u> steps to uninstall the agents in bulk using the uninstallation script. This script will uninstall both the C++ and C agents.
- Create a Domain with all the target machines that need to be included in the GPO to be the endpoints where the agent is to be installed.

#### b. Steps to Create a GPO in the Domain and to Add Target Machines

- Open the Server Manager and navigate to Tools >> Group Policy Management from the top right corner.
- 2. Right-click the domain name, click Create a GPO in this domain, and Link it here...

#### Agent Installation in Multiple Endpoints - Windows

| **                                      | - Remote Desktop C                                                                         | Connection                                                                                                    | - 🗆 ×         |
|-----------------------------------------|--------------------------------------------------------------------------------------------|----------------------------------------------------------------------------------------------------|---------------|
| 📓 Group Policy Managem                  | ent                                                                                        |                                                                                                    | - 0 >         |
| 📓 File Action View                      | Window Help                                                                                |                                                                                                    | - 6           |
| 🗢 🄿 🙋 📅 📋                               |                                                                                            |                                                                                                    |               |
| Group Policy Managen                    | nent                                                                                       | .com<br>Stats Linked Group Policy Objects Group Policy Inheritance Delegation                                                                                                    |               |
| Ager                                    | Create a GPO in this domain, and Link it here<br>Link an Existing GPO<br>Block Inheritance | This page shows the status of Active Directory and SYSVOL replication for this domain as it relates to Group Policy.                                                                 |               |
| > 😭 Targ<br>> 🎲 Grou<br>> 🎲 WMI         | Group Policy Modeling Wizard<br>New Organizational Unit                                    | Status Details           O         is the baseline domain controller for this domain.                                                                                                | <u>Change</u> |
| > 🧊 Start<br>> 🙀 Sites<br>🞉 Group Polic | Search<br>Change Domain Controller<br>Remove<br>Active Directory Users and Computers       | No Infrastructure Status information exists for this domain.<br>Click the Detect Now button below to gather infrastructure status from all of the domain controllers in this domain. |               |
|                                         | View >                                                                                     |                                                                                                    |               |
|                                         | Refresh                                                                                    |                                                                                                    |               |
|                                         | Properties                                                                                 |                                                                                                    |               |
|                                         | Help                                                                                       |                                                                                                    |               |
|                                         |                                                                                            |                                                                                                    |               |

3. Enter a name for the new GPO and save - AgentGPO. Provide a name for the new GPO, for example, AgentGPO. Now, click the newly created GPO under Scope >> Security Filtering, and click Add. In the Select User, Computer, or Group window, enter the target machine names or the name of the group name that contains all the target endpoints or the names of the target machines individually and click OK.

| Nemote Des                                                                                                    | ktop Connection                                                                                                    |                                |                     |            | - r  | ⊐ × |
|----------------------------------------------------------------------------------------------------|----------------------------------------------------------------------------------------------------|--------------------------------|---------------------|------------|------|-----|
| Group Policy Management                                                                                                    |                                                                                                    |                                |                     |            | -    | 0 ^ |
| 📓 File Action View Window Help                                                                                                    |                                                                                                    |                                |                     |            |      | - 1 |
|                                                                                                    |                                                                                                    |                                |                     |            |      |     |
| Group Policy Management Group Contains Group Default Vormains Group Default Domain Policy Group Policy Objects Group Policy Objects Group Policy Modeling Group Policy Mediling Group Policy Results | AgentGPO<br>Score Details Settings Delegation<br>Linka<br>Display Infa in this location:<br>The following sites, domains, and OUs are Infeed<br>Location | o this GPO:<br>Enforced<br>Yes | Link Enabled<br>Yes | Pah<br>com |      |     |
|                                                                                                    | Security Filtering<br>The settings in this GPO can only apply to the foll                                                                                | owing groups, use              | rs, and computers:  |            | <br> | _   |
|                                                                                                    | Name Authenticated Users                                                                                                    |                                |                     |            |      |     |
|                                                                                                    | Add Remove                                                                                                    | Properties                     |                     |            |      |     |
|                                                                                                    | This GPO is linked to the following WMI filter:                                                                                                    |                                | 0                   |            |      |     |

| - R                                                                                                    | tote Desktop Connection – 🗆                                                                                                    | ×   |
|----------------------------------------------------------------------------------------------------|----------------------------------------------------------------------------------------------------|-----|
| K Group Policy Management                                                                                                    | - σ                                                                                                    | >^  |
| File Action View Window Help                                                                                                    |                                                                                                    | - 6 |
| 🗢 🔿 🚾 🖸 🖬                                                                                                    |                                                                                                    |     |
| <ul> <li>Group Policy Management</li> <li>Group Policy Management</li> <li>Group Policy Management</li> <li>Group Policy Management</li> <li>Default Domain Policy</li> <li>Default Domain Controllers</li> <li>Default Domain Controllers Policy</li> <li>TagetMachines</li> <li>Group Policy Objects</li> <li>Stater GPDs</li> <li>Stres</li> <li>Group Policy Results</li> </ul> | AgentGPO         Score       Belogistics         Unks       Diploy Inks in this location:         To following ate, domains, and OUIs are linked to this GPO:       Inks         Location       Enforced         View       Yes         Select User, Computer, or Group       X         Select this deject type:       User, Group, or Bulk in security principal         Print this Location:       Location         Security Filtering       Friet the object name to select (complete)         Name       Orteck Names         Advanced       OK         Quest Text)       Text) |     |
|                                                                                                    | Add Properties                                                                                                    |     |
|                                                                                                    | WMI Filtering                                                                                                    | _   |
|                                                                                                    | This GPO is linked to the following WMI filter:                                                                                                    |     |
|                                                                                                    |                                                                                                    | × * |

4. Switch to the **Delegations** tab. Right-click the group you have added and provide full access permission as shown below.

| Remote                                                                                          | Desktop Connection                                                                                                    |                                                                                                    | - 🗆 ×                                        |
|-------------------------------------------------------------------------------------------------|----------------------------------------------------------------------------------------------------|----------------------------------------------------------------------------------------------------|----------------------------------------------|
| Group Policy Management                                                                         |                                                                                                    |                                                                                                    | - 0 -                                        |
| 🛋 File Action View Window Help                                                                  |                                                                                                    |                                                                                                    | - 1                                          |
| (= =) (2 📰 Q 🛛 🖬                                                                                |                                                                                                    |                                                                                                    | Junear I to                                  |
| Group Policy Results     Group Policy Results     Group Policy Results     Group Policy Results | AgentGPO         Scope       Details       Settings         Details       Settings       Delegation         These groups and users:       Immediate Settings       Settings         Statistication       Domain Adminin       Domain Adminin         Statistication       Domain Adminin       Domain Adminin         Statistication       Domain Adminin       Settings         Statistication       Settings       Settings         Statistication       Read       Edit settings         Edit settings       Edit settings       Edit settings         Settings       Edit settings       Properties | Allowed Permissions<br>Read (from Security Filtering))<br>Edit settings, delete, modify security<br>Read<br>Edit settings, delete, modify security<br>Read<br>Edit settings, delete, modify security<br>Edit settings, delete, modify security | hherited<br>No<br>No<br>No<br>No<br>No<br>No |
|                                                                                                 | Add Domine Direction                                                                                                    |                                                                                                    |                                              |

You have successfully created a **Group Policy** and added the target machines where the PAM360 agent is to be installed.

## c. Steps to Add the Installation Script and Agent Installation Zip in the GPO

1. Now right-click the GPO name from the left pane and click Edit settings, delete,

modify security. The Group Policy Management Editor window will open.

| S Group Policy Management                                                                                                    | Remote Desktop Connection                                                                                                    | × |
|----------------------------------------------------------------------------------------------------|----------------------------------------------------------------------------------------------------|---|
| File Action View Window Help                                                                                                    |                                                                                                    |   |
| (= =) 🖄 📰 💥 🖬 🔟 🖬                                                                                                    |                                                                                                    |   |
| Image: Action View Window Help         Image: Action View Window Help         Image: Action View Policy Heading         Image: Action View Policy Results | Group Policy Management Editor - □ ×<br>File Action View Help<br>→ ♪ □ □ ↓<br>→ ↓ Computer Configuration<br>→ □ Soriety (Startup/Suddown)<br>→ □ Soriety (Startup/Suddown)<br>→ □ Soriety (Startup/Su |   |
|                                                                                                    |                                                                                                    |   |
|                                                                                                    |                                                                                                    |   |
|                                                                                                    | < > \ Extended \(Standard \)                                                                                                    |   |

2. Navigate to the **Policies** >> **Windows Settings** folders. Double-click **Scripts**. In the Scripts window, click **Startup** and then click **Properties**.

|                                | · Remote Desktop Connection   |                                                    |            | - 🗆 × |
|--------------------------------|-------------------------------|----------------------------------------------------|------------|-------|
| Group Policy Management        |                               |                                                    |            | - 0 ^ |
| K File Action View Window Help |                               |                                                    |            | - 1   |
|                                |                               |                                                    |            |       |
| E Group Deline Management      | Group Policy Management Edite | or                                                 | - 🗆 🗙      |       |
| ✓ A Forest                     | File Action View Help         |                                                    |            | -     |
| V 🚯 Domains                    |                               |                                                    |            | -     |
| ~ 前                            |                               |                                                    |            |       |
| AgentGPO                       | AgentGPO [EC2AMA2-R54V400     | Scripts (Startup/Shutdown)                         |            |       |
| TesAgent                       | V Policies                    | Startup                                            | Name       |       |
| > 🛐 Domain Controllers         | > 🦳 Software Settings         | Display Properties                                 | 28 Startup |       |
| > 📴 TargetMachines             | Vindows Settings              | Company Companyation                               | Shutdown   |       |
| > ig Group Policy Objects      | Name Resolution               | Description:<br>Contains computer startup scripts. |            |       |
| > 🛅 Starter GPOs               | > m Deployed Printer          |                                                    |            |       |
| > 🙀 Sites                      | > 🚡 Security Settings         |                                                    |            |       |
| Real Group Policy Modeling     | > Dicy-based Qo               |                                                    |            |       |
| Group Policy Results           | Administrative Temp           |                                                    |            |       |
|                                | v 💰 User Configuration        |                                                    |            |       |
|                                | > C Policies                  |                                                    |            |       |
|                                | > 📫 Preferences               |                                                    |            |       |
|                                |                               |                                                    |            |       |
|                                |                               |                                                    |            |       |
|                                |                               |                                                    |            |       |
|                                |                               |                                                    |            |       |
|                                |                               |                                                    |            |       |
|                                |                               |                                                    |            |       |
|                                |                               |                                                    |            |       |
|                                |                               |                                                    |            |       |
|                                |                               |                                                    |            |       |
|                                |                               |                                                    |            |       |
|                                |                               |                                                    |            |       |
|                                |                               |                                                    |            |       |
|                                | < >                           | Extended Standard                                  |            |       |
|                                |                               |                                                    |            |       |
|                                | This GPO is links             | ed to the following WMI filter:                    |            |       |

3. Switch to the **PowerShell Scripts** tab and click **Show Files**. The network directory will open. Now, copy the path of the network location.

| 8                                                                                                    | Remote Desktop Connection                                                                                                    | - 🗆 × |
|----------------------------------------------------------------------------------------------------|----------------------------------------------------------------------------------------------------|-------|
| 📓 Group Policy Management                                                                                                    |                                                                                                    | - 0 ^ |
| File Action View Window Help                                                                                                    |                                                                                                    | - 1   |
| 🗢 🔿 📶 🗙 🕢 🔟 🖬                                                                                                    |                                                                                                    |       |
| Action of the second of the second of | Group Policy Management Editor     File Action View Help      Action View Help      Action View Help      ApprtCPD [ECAMA2-55400]     Startup Startup/Stutdown)      ApprtCPD [ECAMA2-55400]     Startup Properties ? ×      Windows Settings     Action Startup Containing     Action Startup Containing     Action Startup Startup     Startup Properties ? ×      Windows PowerShell Startup Sorpts for AgentOPO     Add.      Add.      Edit     Remove     Fortis GPO, no sorpts in the following order:     Net configured     Fortis GPO, no sorpts in the following order:     Net configured     Fortis GPO, no sorpts in the following order:     Net configured     Fortis GPO, no sorpts in the following order:     Net configured     Fortis GPO, no sorpts in the following order:     Net configured     Fortis GPO, no sorpts in the following order:     Net configured     Fortis GPO, no sorpts in the following order:     Net configured     Fortis GPO, no sorpts in the following order:     Net configured     Fortis GPO, no sorpts in the following order:     Net configured     Fortis GPO, no sorpts in the following order:     Store Flee. |       |
|                                                                                                    | OK Cancel Apply                                                                                                    |       |
|                                                                                                    |                                                                                                    |       |
|                                                                                                    | < >> Extended / Standard /                                                                                                    |       |
|                                                                                                    |                                                                                                    |       |
|                                                                                                    | This GPO is Inked to the following WMI filter:                                                                                                    |       |

- 4. Open the extracted **PAM360AgentInstallationScript.ps1** file and do the steps as follows:
  - i. Add the network location path copied in the previous step as the source variable. for example "\\zylker.com \SysVol\zylker.com\Policies\{33A6F6BE-4A9E-4CCA-AB5A-

7C96E14F2ACB}\Machine\Scripts\Startup\PAM360\_WindowsAgent\_CS.zip".

- ii. Add a desired destination path, for example, **c:\Program Files**. This is the location where the agent will be installed in the target endpoints, so ensure that this path is available in all the target machines.
- iii. Append the following data beside "./AgentInstaller.exe install \$args" as required:
  - a. If you are installing the agent as a service for password management, self-service privilege elevation, and zero trust implementation, enter 1,2,3. For example, "./AgentInstaller.exe install \$args 1,2,3"
  - b. If you are installing the agent as a service for password management, enter
    1. For example, "./AgentInstaller.exe install \$args 1"
  - c. If you are installing the agent as a service for self-service privilege elevation, enter 2. For example, "./AgentInstaller.exe install \$args 2"
  - d. If you are installing the agent as a service for zero trust implementation, enter 3. For example, "./AgentInstaller.exe install \$args 3"

You can also enter a different combination based on your agent installation requirements.

5. Now, paste the PAM360 agent PowerShell script file and the Agent installation zip in the GPO network location.

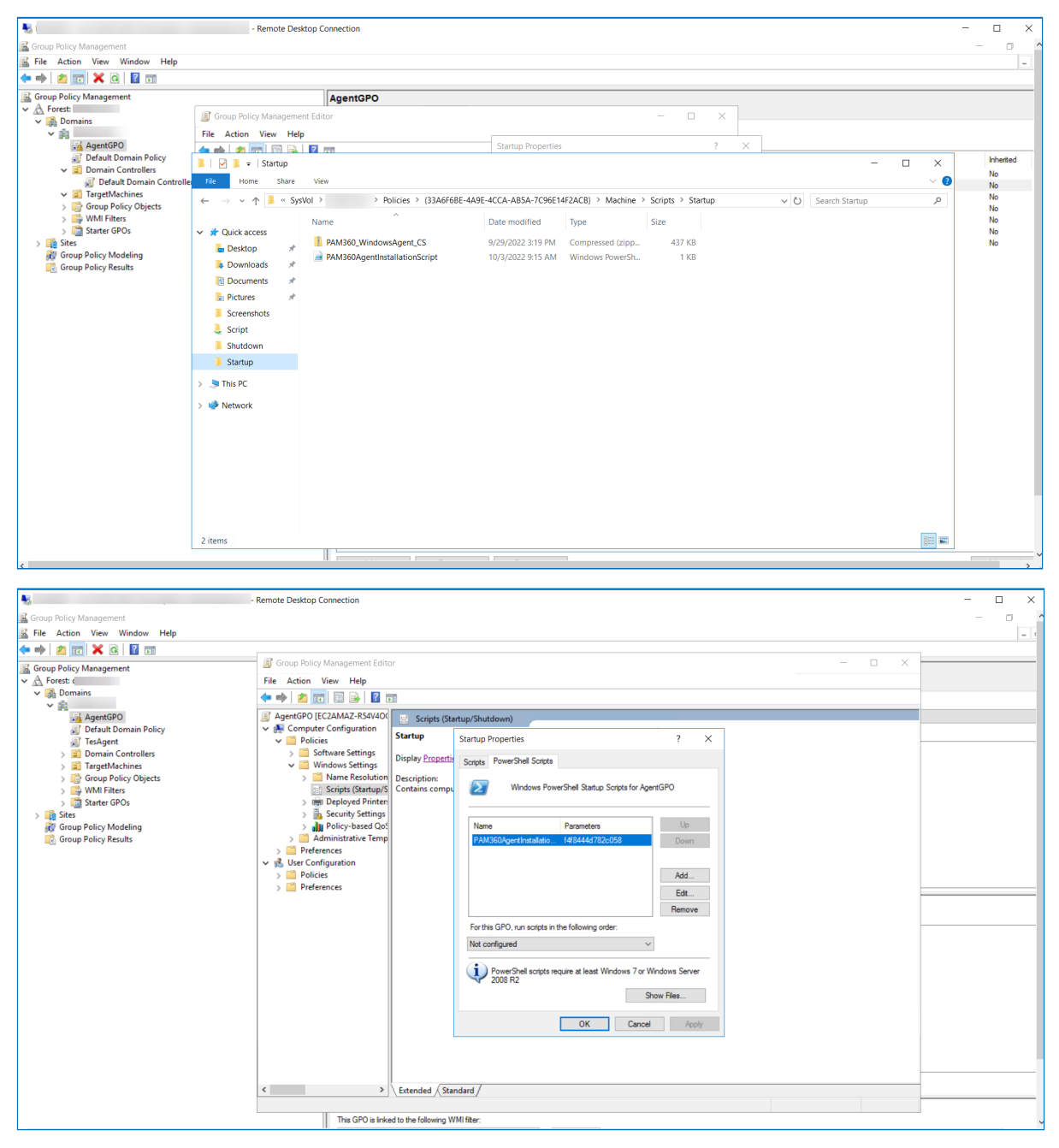

- Click Add and add the PAM360AgentInstallationScript file name under Script Name and the agent installation key copied from PAM360 under Script Parameters. Click Apply and OK again to save the settings.
- 7. In the Group Policy Management Editor, navigate to Administrative Templates

>> System and open the Group Policy.

8. Under the Group Policy folder, right-click **Specify workplace connectivity wait time for policy processing**.

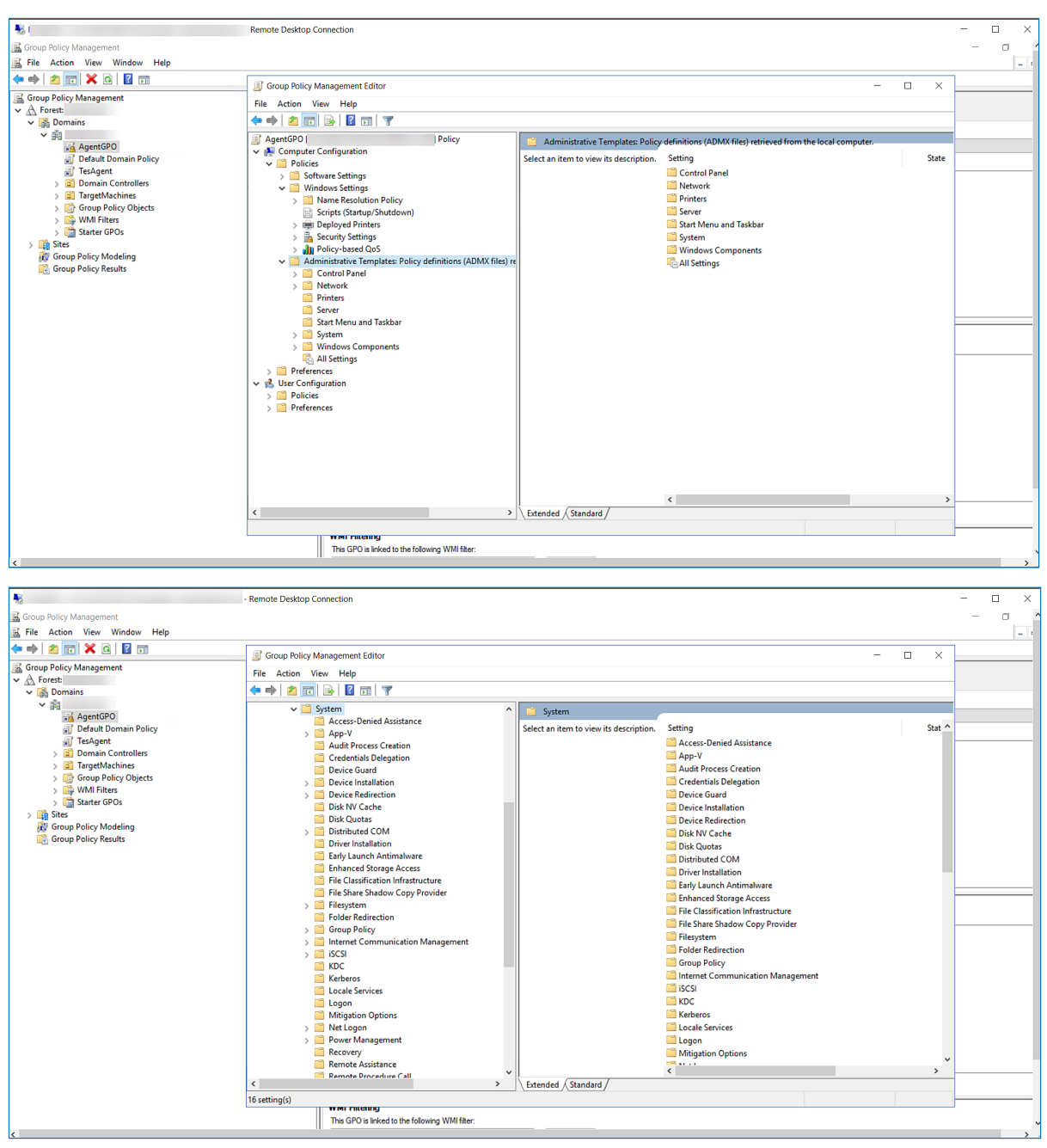

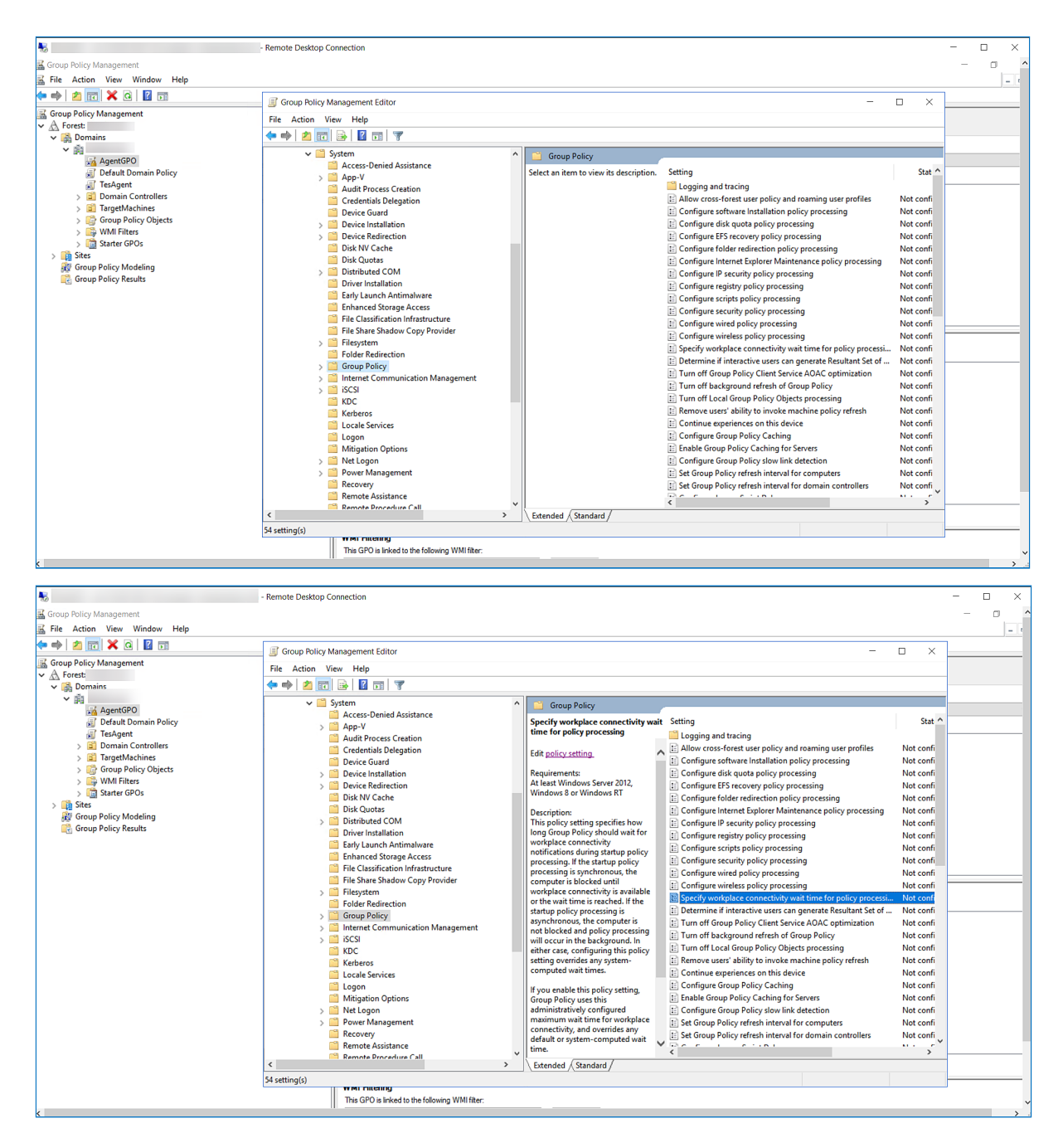

 From this window, click the Enabled option. Enter the Amount of time to wait as 120 seconds and click Apply and OK to save the settings.

| -                         |                                 | - Remote Desktop Conr     | ection                                                                                                    |                    |      |                                                                                                    |                        | - 🗆 × |
|---------------------------|---------------------------------|---------------------------|----------------------------------------------------------------------------------------------------|--------------------|------|----------------------------------------------------------------------------------------------------|------------------------|-------|
| 🔣 Group Policy Management |                                 |                           |                                                                                                    |                    |      |                                                                                                    |                        | - a · |
| 📓 File Action View Wir    | ndow Help                       |                           |                                                                                                    |                    |      |                                                                                                    |                        | - 1   |
| (= e) 🖄 📰 🗙 🙆             | ?                               | a sru                     | 1 M 10                                                                                                    |                    |      |                                                                                                    |                        |       |
| Group Policy Management   |                                 | Group Policy Man          | agement Editor                                                                                                    |                    |      |                                                                                                    |                        |       |
| ✓ A Forest:               | Specify workplace connectiv     | File Action View          | Heln X                                                                                                    |                    |      |                                                                                                    |                        |       |
| V 🕞 Domains               | ar specify nonplace connecti    | ing man time for policy   | proceeding 12 X                                                                                                    |                    |      |                                                                                                    |                        |       |
| AgentGPO                  | Specify workplace connection    | vity wait time for policy | processing Previous Setting Next Setting                                                                                 |                    |      |                                                                                                    |                        |       |
| 🛒 Default Dom             |                                 |                           |                                                                                                    | connectivity v     | wait | Setting                                                                                                    | Stat ^                 |       |
| TesAgent                  | O Not Configured Commer         | nt: Agent installat       | on time ^                                                                                                    | ocessing           |      | Logging and tracing                                                                                                    |                        |       |
| > 🛅 Domain Con            | Enabled                         |                           |                                                                                                    |                    | ~    | Allow cross-forest user policy and roaming user profiles                                                                                                    | Not confi              |       |
| > Group Policy            | ODistrict                       |                           | ~                                                                                                    |                    | 113  | Configure software Installation policy processing                                                                                                    | Not confi              |       |
| > 🕞 WMI Filters           | Supporte                        | ed on: At least Minde     | us Senus 2012 Windows 9 or Windows PT                                                                                    | erver 2012,        |      | Configure disk quota policy processing                                                                                                    | Not confi<br>Not confi |       |
| > 🎼 Starter GPOs          |                                 | At least windo            | ws Server 2012, windows 6 or windows Ki                                                                                  | dows RT            | 1    | Configure folder redirection policy processing                                                                                                    | Not confi              |       |
| > 🙀 Sites                 |                                 |                           | ×                                                                                                    |                    |      | Configure Internet Explorer Maintenance policy processing                                                                                                    | Not confi              |       |
| Group Policy Model        | Options:                        |                           | Help:                                                                                                    | specifies how      | i i  | E Configure IP security policy processing                                                                                                    | Not confi              |       |
| and a store in the state  |                                 |                           |                                                                                                    | should wait for    |      | Configure registry policy processing                                                                                                    | Not confi              |       |
|                           | Amount of time to wait (in seco | nds):                     | This policy setting specifies how long Group Policy should wait                                                          | g startup policy   |      | Configure scripts policy processing                                                                                                    | Not confi              |       |
|                           | 120                             |                           | processing. If the startup policy processing is synchronous, the                                                         | tartup policy      |      | E Configure security policy processing                                                                                                    | Not confi              |       |
|                           |                                 |                           | computer is blocked until workplace connectivity is available or                                                         | d until            |      | Configure wired policy processing     Configure wireless policy processing                                                                                                    | Not confi              |       |
|                           |                                 |                           | asynchronous, the computer is not blocked and policy                                                                     | ivity is available | :    | Specify workplace connectivity wait time for policy processi                                                                                                    | Not confi              |       |
|                           |                                 |                           | processing will occur in the background. In either case,                                                                 | essing is          |      | Determine if interactive users can generate Resultant Set of                                                                                                    | Not confi              |       |
|                           |                                 |                           | configuring this policy setting overrides any system-computed<br>wait times.                                             | computer is        |      | Turn off Group Policy Client Service AOAC optimization                                                                                                    | Not confi              |       |
|                           |                                 |                           |                                                                                                    | ckaround. In       |      | Turn off background refresh of Group Policy                                                                                                    | Not confi              |       |
|                           |                                 |                           | If you enable this policy setting, Group Policy uses this<br>administratively configured maximum wait time for workplace | uring this policy  | r i  | Turn off Local Group Policy Objects processing                                                                                                    | Not confi              |       |
|                           |                                 |                           | connectivity, and overrides any default or system-computed wait                                                          | ny system-<br>les. |      | Kemove users' ability to invoke machine policy refresh                                                                                                    | Not confi<br>Not confi |       |
|                           |                                 |                           | time.                                                                                                    |                    |      | E Configure Group Policy Caching                                                                                                    | Not confi              |       |
|                           |                                 |                           | If you disable or do not configure this policy setting, Group                                                            | olicy setting,     |      | Enable Group Policy Caching for Servers                                                                                                    | Not confi              |       |
|                           |                                 |                           | Policy will use the default wait time of 60 seconds on computers                                                         | nfigured           | i    | Configure Group Policy slow link detection                                                                                                    | Not confi              |       |
|                           |                                 |                           | configured for workplace connectivity.                                                                                   | e for workplace    | - 1  | E Set Group Policy refresh interval for computers                                                                                                    | Not confi              |       |
|                           |                                 |                           |                                                                                                    | computed wait      |      | Set Group Policy refresh interval for domain controllers                                                                                                    | Not confi              |       |
|                           |                                 |                           | V                                                                                                    |                    |      | < r discussion of the second second sec | >                      |       |
|                           |                                 |                           | OK Cancel Apply                                                                                                    | ard /              |      |                                                                                                    |                        |       |
|                           |                                 |                           | wmi ruceing                                                                                                    |                    |      |                                                                                                    |                        |       |
|                           |                                 |                           | This GPO is linked to the following WMI filter:                                                                          |                    |      |                                                                                                    |                        |       |
| L                         |                                 | 11                        |                                                                                                    |                    |      |                                                                                                    |                        |       |

- 10. The GPO will be applied. Once you restart all the target endpoints, the PAM360 Agent PowerShell script will be invoked, and the agent will be installed in the target machines.
- 11. After the successful installation of the agent, disable the startup script for the GPO you created (AgentGPO in this example). This will ensure that the script is not invoked every time the target machines are restarted.

#### d. Troubleshooting Steps

Ensure that the AgentGPO has a higher precedence than the other GPOs. This is to make sure that the other GPOs do not override the permissions of the AgentGPO.

To check this, click the GPO name, right-click the **Enforced** option, and check if it is enabled.

|                                                                                                    | - Remote Desktop Connection -                                                                                                    |       |
|----------------------------------------------------------------------------------------------------|----------------------------------------------------------------------------------------------------|-------|
| 📓 Group Policy Management                                                                                                    |                                                                                                    | - 0 ^ |
| File Action View Window Help                                                                                                    |                                                                                                    |       |
| 🗢 🔿 📶 🖸 📓 📷                                                                                                    |                                                                                                    |       |
| Coup Policy Management     Coup Policy Management     Coup Policy Management     Coup Policy Management     Coup Policy Management     Coup Policy Management     Coup Policy Management     Coup Policy Management     Coup Policy Management     Coup Policy Management     Coup Policy Management     Coup Policy Management     Coup Policy Management     Coup Policy Results | AgentGPO         Scope Details Settings Delegation         Unks         Display Inks in this location:         The following stee, domains, and OUs are linked to this GPO:         Location       Enforced         Ver       Ver         Ver       Ver         Ver       Enforced         Unik Enabled       Delete Link(s)         Delete Link(s)       The settings in this GPO can only apply to the following groups, users, and computers: |       |
|                                                                                                    | Add Remove Properties          WMI Filtering         Tins GPU is Inked to the following WMI filter.                                                                                                    |       |

# 2. Uninstalling the PAM360 Agent via Windows Group Policy Objects (GPO)

#### a. Steps to Add the Uninstallation Script in the GPO

 Right-click the name of the GPO you created from the left pane and click Edit settings, delete, modify security. The Group Policy Management Editor window will open.

#### Agent Installation in Multiple Endpoints - Windows

| 5                                                                                                    | Remote Desktop Connection                                                                                                    | - 🗆 X |
|----------------------------------------------------------------------------------------------------|----------------------------------------------------------------------------------------------------|-------|
| 📓 Group Policy Management                                                                                                    |                                                                                                    | - 0 ^ |
| 🔜 File Action View Window Help                                                                                                    |                                                                                                    | - 1   |
| 🗢 🔿 🚾 🗙 🍳 📓 🗊                                                                                                    |                                                                                                    |       |
| Croup Policy Management     Coup Policy Management     Coup Policy Management     Coup Policy Management     Coup Policy Modeling     Coup Policy Objects     Coup Policy Objects     Coup Policy Results | Image: Comp Relicy Management Editor       -       -       ×         File Action View Help       -       -       ×         Image: AgentSPO [EC2AMA2.R5:H406       Image: Windows Settings       Setect an item to view its description.       Name         Image: AgentSPO [EC2AMA2.R5:H406       Image: Management Addition Policy       Setect an item to view its description.       Name         Image: Image: |       |
|                                                                                                    | < > Extended (Standard /                                                                                                    |       |
|                                                                                                    |                                                                                                    | ~     |

 Navigate to the Policies >> Windows Settings folders and double-click the Scripts. In the Scripts window that opens, click Startup and then click Properties.

|                                            | Remote Desktop Connection      |                             |            |       | - 🗆 × |
|--------------------------------------------|--------------------------------|-----------------------------|------------|-------|-------|
| 📓 Group Policy Management                  |                                |                             |            |       | - 0 ^ |
| 🚊 File Action View Window Help             |                                |                             |            |       |       |
| 🗢 🔿 🙍 📰 🗙 Q 🛛 🖬 🖬                          | L                              |                             |            | ,     |       |
| K Group Policy Management                  | Group Policy Management Editor |                             |            | - 🗆 × |       |
| ✓ A Forest:                                | File Action View Help          |                             |            |       |       |
| ✓ 函 Domains                                | 🗢 🔿 🙋 📷 🖼 📾 🖬                  |                             |            |       |       |
| AgentGPO                                   | AgentGPO [EC2AMAZ-R54V400]     | ripts (Startup/Shutdown)    |            |       |       |
| Jefault Domain Policy                      | Computer Configuration Startup |                             | Name       |       |       |
| IesAgent     Domain Controllers            | > Software Settings            |                             | Startup    |       |       |
| > 🛐 TargetMachines                         | Vindows Settings               | Properties_                 | 😫 Shutdown |       |       |
| > Group Policy Objects                     | > Name Resolution Descripti    | tion:                       |            |       |       |
| > G Starter GPOs                           | > Ten Deployed Printer         | s computer startup scripts. |            |       |       |
| > 🛱 Sites                                  | > 🚡 Security Settings          |                             |            |       |       |
| Group Policy Modeling Group Bolicy Popults | > Dicy-based Qo!               |                             |            |       |       |
| Stoup Poincy Results                       | > Preferences                  |                             |            |       |       |
|                                            | V 😢 User Configuration         |                             |            |       |       |
|                                            | > Policies                     |                             |            |       |       |
|                                            |                                |                             |            |       |       |
|                                            |                                |                             |            |       |       |
|                                            |                                |                             |            |       |       |
|                                            |                                |                             |            |       |       |
|                                            |                                |                             |            |       |       |
|                                            |                                |                             |            |       |       |
|                                            |                                |                             |            |       |       |
|                                            |                                |                             |            |       |       |
|                                            |                                |                             |            |       |       |
|                                            |                                |                             |            |       |       |
|                                            |                                |                             |            |       |       |
|                                            |                                | . (                         |            |       |       |
|                                            | Extende                        | ed / Standard /             |            |       |       |
|                                            | This GPO is linked to the fol  | lowing WMI filter:          |            |       |       |

3. Switch to the **PowerShell Scripts** tab and click **Show Files**. The network directory will open.

|                                    | Remote Desktop Connection                    |                                                       | - 🗆 X |
|------------------------------------|----------------------------------------------|-------------------------------------------------------|-------|
| K Group Policy Management          |                                              |                                                       | - 0 ^ |
| File Action View Window Help       |                                              |                                                       | _ t   |
| 🗢 🔿 📶 🗙 Q 📓 🖬                      | 2                                            |                                                       |       |
| Group Policy Management            | Group Policy Management Editor               | - U X                                                 |       |
| V A Forest                         | File Action View Help                        |                                                       |       |
| ✓ m                                |                                              |                                                       |       |
| AgentGPO                           | AgentGPO [EC2AMAZ-R54V4OC Script             | (Startup/Shutdown)                                    |       |
| Default Domain Policy     TesAgent | ✓ Policies Startup                           | Startup Properties ? ×                                |       |
| > 📓 Domain Controllers             | > Software Settings Display Pro              | etti Souria PowerShell Scrints                        |       |
| > 📴 TargetMachines                 | Windows Settings Mame Resolution Description |                                                       |       |
| > 🔐 WMI Filters                    | Scripts (Startup/S Contains co               | mpu 😥 Windows PowerShell Startup Scripts for AgentGPO |       |
| > im Starter GPOs                  | > I Deployed Printer                         |                                                       |       |
| Group Policy Modeling              | > J Policy-based QoS                         | Name Parameters Up                                    |       |
| Roup Policy Results                | > Administrative Temp                        | Down                                                  |       |
|                                    | → Preferences                                |                                                       |       |
|                                    | > Policies                                   | Add                                                   |       |
|                                    | > C Preferences                              | Edt                                                   |       |
|                                    |                                              | Remove                                                |       |
|                                    |                                              | For this GPO, run scripts in the following order:     |       |
|                                    |                                              | Not configured ~                                      |       |
|                                    |                                              |                                                       |       |
|                                    |                                              | 2008 R2                                               |       |
|                                    |                                              | Show Files                                            |       |
|                                    |                                              |                                                       |       |
|                                    |                                              | OK Cancel Apply                                       |       |
|                                    |                                              |                                                       |       |
|                                    |                                              |                                                       |       |
|                                    |                                              |                                                       |       |
|                                    | <ul> <li>Extended</li> </ul>                 | jatanuaru /                                           |       |
|                                    | This GPO is linked to the follow             | ng WMI filter:                                        |       |

4. Now, paste the PAM360 agent Uninstallation PowerShell script file in the GPO network location.

| -                                     | - Remote Desk             | top Connection                  |                                    |                   |                     | - 0         | × |
|---------------------------------------|---------------------------|---------------------------------|------------------------------------|-------------------|---------------------|-------------|---|
| 🗟 Group Policy Management             |                           |                                 |                                    |                   |                     | - 0         | ^ |
| 📓 File Action View Window Help        |                           |                                 |                                    |                   |                     |             | - |
| 🗢 🔿 📶 🗙 🍳 🖬 🖬                         |                           |                                 |                                    |                   |                     |             | _ |
| Group Policy Management               |                           | AgentGPO                        |                                    |                   |                     |             |   |
| V A Forest:                           | Group Policy Managemer    | nt Editor                       |                                    | - 🗆 🗙             |                     |             |   |
|                                       | File Action View Help     |                                 |                                    |                   |                     |             |   |
| AgentGPO                              |                           | 2                               | Startup Properties                 | ? ×               |                     |             |   |
| Default Domain Policy                 | 📜   🗹 📜 =   Startup       |                                 |                                    |                   | - 0                 | × Inherited | d |
| Controllers                           | File Home Share           | View                            |                                    |                   |                     | V 🕐 No      | - |
| ✓ I TargetMachines                    | ← → × ↑ 📕 « Svs1          | Vol > Policies > (33A6F6BE-4A9E | -4CCA-AB5A-7C96E14F2ACB} > Machine | Scripts > Startup | ✓ Č) Search Startup | ,p No       |   |
| > igroup Policy Objects > WMI Filterr |                           |                                 |                                    |                   |                     | No          |   |
| > 🛅 Starter GPOs                      | 📌 Quick access            | Name                            | Date modified lype                 | Size              |                     | No          |   |
| > 📫 Sites                             | 늘 Desktop 🛛 🖈             | PAM360AgentUninstallationScript | 10/5/2022 6:52 AM Windows PowerSh  | 1 KB              |                     | No          |   |
| Group Policy Modeling                 | 🔈 Downloads 🖉             |                                 |                                    |                   |                     |             |   |
|                                       | Documents #               |                                 |                                    |                   |                     |             |   |
|                                       | 🔚 Pictures 🛛 🖈            |                                 |                                    |                   |                     |             |   |
|                                       | Screenshots               |                                 |                                    |                   |                     |             |   |
|                                       | 💄 Script                  |                                 |                                    |                   |                     |             |   |
|                                       | Shutdown                  |                                 |                                    |                   |                     |             |   |
|                                       | Startup                   |                                 |                                    |                   |                     |             |   |
|                                       | This DC                   |                                 |                                    |                   |                     |             |   |
|                                       | S THIS PC                 |                                 |                                    |                   |                     |             |   |
|                                       | 🕩 Network                 |                                 |                                    |                   |                     |             |   |
|                                       |                           |                                 |                                    |                   |                     |             |   |
|                                       |                           |                                 |                                    |                   |                     |             |   |
|                                       |                           |                                 |                                    |                   |                     |             |   |
|                                       |                           |                                 |                                    |                   |                     |             |   |
|                                       |                           |                                 |                                    |                   |                     |             |   |
|                                       |                           |                                 |                                    |                   |                     |             |   |
|                                       |                           |                                 |                                    |                   |                     |             |   |
|                                       | 1 item 1 item selected 47 | 78 bytes                        |                                    |                   |                     |             |   |
|                                       |                           |                                 |                                    |                   |                     |             | ~ |

#### Agent Installation in Multiple Endpoints - Windows

| 5                              | - Remote Desktop Connection              |                                                                            | - 🗆 X     |
|--------------------------------|------------------------------------------|----------------------------------------------------------------------------|-----------|
| 🚟 Group Policy Management      |                                          |                                                                            | - 0 /     |
| 🔜 File Action View Window Help |                                          |                                                                            | -         |
| 🗢 🔿 📶 🗙 🍳 🖬 🖬                  |                                          |                                                                            |           |
| Group Policy Management        | AgentGPO                                 |                                                                            |           |
| ✓ ▲ Forest:                    | Group Policy Management Editor           | - n x                                                                      |           |
| V Domains                      |                                          |                                                                            |           |
| AgentGPO                       | File Action View Help                    | Startun Pronarties 2 X                                                     |           |
| Default Domain Policy          | 🗢 🔿 🔟 🔛 🗟 🖬                              |                                                                            | Inherited |
| ✓ Domain Controllers           | AgentGPO [ Scripts (Startup/             | /Shutdown) Scripts PowerShell Scripts                                      | No        |
| 🛒 Default Domain Controller    | V 👫 Computer Configuration               | Nar                                                                        | No        |
| ✓ I TargetMachines             | V Policies                               | Windows PowerShell Startup Scripts for AgentGPO                            | No        |
| > Group Policy Objects         | Software Settings Display Properties     | 800 T                                                                      | No        |
| Starter GPOs                   | Vindows Settings Description:            | Name Permetern III                                                         | No        |
| > 📑 Sites                      | > 📔 Name Resolution Contains computer st | tartup scripts. PAN360Acent kinetal ation Script as 1                      | No        |
| 👸 Group Policy Modeling        | Scripts (Startup/S)                      | Prohibologian commissional control ps 1                                    |           |
| Group Policy Results           | > 📻 Deployed Printer:                    |                                                                            |           |
|                                | > B Security Settings                    | Add                                                                        |           |
|                                | Administrative Temp                      | Edt                                                                        |           |
|                                | > Preferences                            | < >> Remove                                                                |           |
|                                | 🗸 🔥 User Configuration                   | Earth CPO an adda is the following and a                                   |           |
|                                | > iii Policies                           | For this GFO, full scripts in the following order:                         |           |
|                                | > 🔛 Preferences                          | Not configured V                                                           |           |
|                                |                                          |                                                                            |           |
|                                |                                          | Powershell scripts require at least windows / or windows Server<br>2008 R2 |           |
|                                |                                          | Show Files                                                                 |           |
|                                |                                          | OV Canada Analy                                                            |           |
|                                |                                          | UN Lanca Puppy                                                             |           |
|                                |                                          |                                                                            |           |
|                                | < > Extended Standard                    | ±/                                                                         |           |
|                                |                                          |                                                                            |           |
|                                |                                          |                                                                            |           |
|                                |                                          |                                                                            |           |
|                                |                                          |                                                                            |           |
|                                |                                          |                                                                            |           |
|                                |                                          | Derest                                                                     | Advers 1  |
| <                              |                                          |                                                                            | >         |

- 5. Click Add and add the PAM360AgentUninstallationScript file name under the Script Name. Click Apply and OK again to save the settings.
- 6. In the Group Policy Management Editor, navigate to Administrative Templates
   > System and open the Group Policy.
- 7. Under the Group Policy folder, right-click Specify workplace connectivity wait time for policy processing.

|                                 | Remote Desktop Connection                                    | -                                | • ×   |
|---------------------------------|--------------------------------------------------------------|----------------------------------|-------|
| 📓 Group Policy Management       |                                                              |                                  | - 0 ' |
| 📓 File Action View Window Help  |                                                              |                                  |       |
| 🗢 🔿 🚾 🗙 🖬 📓 🖬                   | Group Policy Management Editor                               | - 0 ×                            |       |
| K Group Policy Management       | File Action View Help                                        |                                  |       |
| V A Forest:                     |                                                              |                                  |       |
| v iii                           |                                                              |                                  |       |
| AgentGPO                        | Administrative Templates: Policy definitions (ADMX files) re | trieved from the local computer. |       |
| Default Domain Policy           | V Policies Select an item to view its description. Setting   | State                            |       |
| IesAgent     Domain Controllers | > Software Settings                                          |                                  |       |
| > 🛐 TargetMachines              | Windows Settings     Windows Settings     Printers           |                                  |       |
| > Group Policy Objects          | Scripts (Startup/Shutdown)                                   |                                  |       |
| > B WMI Filters                 | > 👼 Deployed Printers 🔤 Start Menu and Taskb                 | ar                               |       |
| > States                        | Security Settings                                            |                                  |       |
| 😥 Group Policy Modeling         | Administrative Templates: Policy definitions (ADMX files) re | .5                               |       |
| 🔀 Group Policy Results          | > Control Panel                                              |                                  |       |
|                                 | > 📫 Network                                                  |                                  |       |
|                                 | Printers                                                     |                                  |       |
|                                 | Start Menu and Taskbar                                       |                                  |       |
|                                 | > 🛗 System                                                   |                                  |       |
|                                 | > 🧾 Windows Components                                       |                                  |       |
|                                 | All Settings                                                 |                                  |       |
|                                 | ✓ 💰 User Configuration                                       |                                  |       |
|                                 | > C Policies                                                 |                                  |       |
|                                 | > C Preferences                                              |                                  |       |
|                                 |                                                              |                                  |       |
|                                 |                                                              |                                  |       |
|                                 |                                                              |                                  |       |
|                                 |                                                              |                                  |       |
|                                 |                                                              |                                  |       |
|                                 |                                                              | >                                |       |
|                                 | btended \Standard /                                          |                                  |       |
|                                 | тт мг галениу                                                |                                  |       |
|                                 | This GPO is linked to the following WMI filter:              |                                  |       |
| <                               |                                                              |                                  | >     |

#### Agent Installation in Multiple Endpoints - Windows

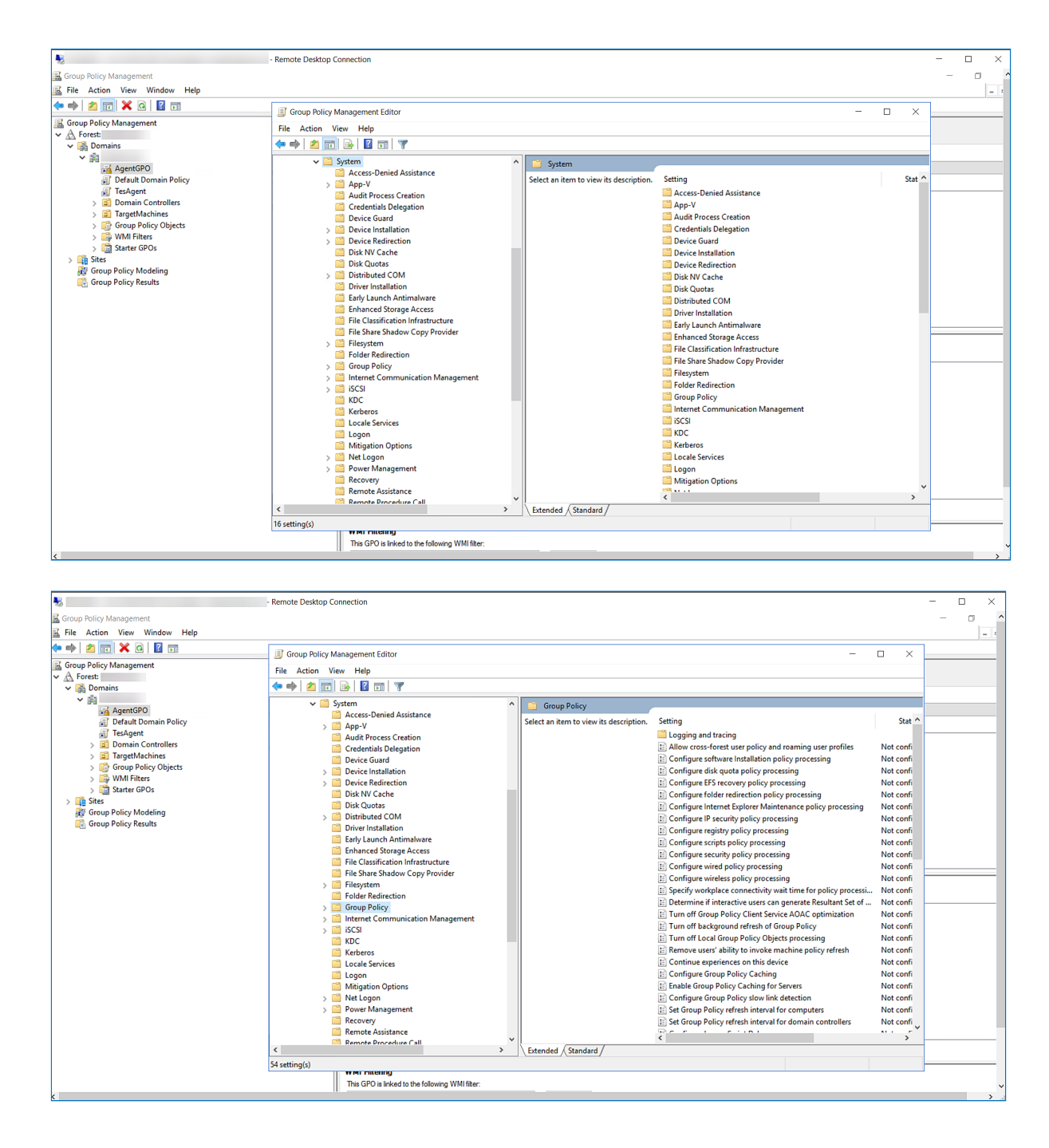

| 5                              | - Remote Desktop Connection                                                                                                    | - 0                    |
|--------------------------------|----------------------------------------------------------------------------------------------------|------------------------|
| Group Policy Management        |                                                                                                    | - 0                    |
| 📓 File Action View Window Help |                                                                                                    |                        |
| 🔶 🔿 🔯 📷 🗙 🐼 🛛 🖬 🖬              | Group Policy Management Editor –                                                                                                    | • ×                    |
| ✓ A Forest:                    | File Action View Help                                                                                                    |                        |
| ✓ I Domains                    |                                                                                                    |                        |
| AgentGPO                       | ✓ 🖆 System ^ 🗋 Group Policy                                                                                                    | Ctat A                 |
| 📷 Default Domain Policy        | > App-V Specify workpace connectivity wat setting time for policy processing time for policy processin | 5181                   |
| > Domain Controllers           | Credentials Delegation Edit policy setting                                                                                                    | Not confi              |
| > Group Policy Objects         | Device Guard                                                                                                    | Not confi              |
| > 📑 WMI Filters                | Everce installation     requirements     Econfigure disk quota policy processing     At least Windows Server 2012,     E Configure FS recovery policy processing                                                                                                    | Not confi              |
| > 🛅 Starter GPOs               | Dirk NV Cache     Windows 8 or Windows RT     E Configure folder redirection policy processing                                                                                                    | Not confi              |
| > iii Sites                    | Disk Quotas Description: E: Configure Internet Explorer Maintenance policy processing                                                                                                    | Not confi              |
| Group Policy Results           | Distributed COM This policy setting specifies how Configure IP security policy processing                                                                                                    | Not confi              |
|                                | Driver Installation Iong Group Policy should wait for                                                                                                    | Not confi              |
|                                | Early Laurch Anumaware notifications during startup policy                                                                                                    | Not confi              |
|                                | File Classification Infrastructure                                                                                                    | Not confi              |
|                                | File Share Shadow Copy Provider Computer is blocked until Computer is blocked until Computer is  | Not confi              |
|                                | Filesystem Workplace connectivity is available Borger workplace connectivity with time for policy processing                                                                                                    | Not confi              |
|                                | Folder Kedirection of die Watch in Steadard in die E Determine if interactive users can generate Resultant Set of                                                                                                    | Not confi              |
|                                | a synchronous, the computer is 🗄 Turn off Group Policy Client Service AOAC optimization                                                                                                    | Not confi              |
|                                | > 📑 iSCSI will occur in the background. In                                                                                                    | Not confi              |
|                                | KDC either case, configuring this policy E Turn off Local Group Policy Objects processing                                                                                                    | Not confi              |
|                                | Kerberos setting overrades any system-                                                                                                    | Not confi<br>Not confi |
|                                | Locale Services                                                                                                    | Not confi              |
|                                | Cogon     Cogon     Cogo     Cogon     Cogon     Co      | Not confi              |
|                                | > 🔄 Net Logon addinistratively configured 🗄 Configure Group Policy slow link detection                                                                                                    | Not confi              |
|                                | > Power Management Power Management Be Group Policy refresh interval for computers E Set Group Policy refresh interval for computers                                                                                                    | Not confi              |
|                                | Recovery     default or system-computed wait     Dense default or system-computed wait                                                                                                    | Not confi              |
|                                | Remote Procedure Call     Time.     Control Control Control                                                                                                    | >                      |
|                                | < > Extended / Standard /                                                                                                    |                        |
|                                | 54 setting(s)                                                                                                    |                        |
|                                | This GPO is Indeed to the following WMI filter                                                                                                    |                        |
|                                |                                                                                                    |                        |

 From this window, click the Enabled option. Enter the Amount of time to wait as 120 seconds. Click Apply and OK to save the settings.

| ₩.                                                                                                    | -                                         | Remote Desktop Co      | nnection                                                                                                    |                                                                                                    | - 0 | ×   |
|----------------------------------------------------------------------------------------------------|-------------------------------------------|------------------------|----------------------------------------------------------------------------------------------------|----------------------------------------------------------------------------------------------------|-----|-----|
| 📓 Group Policy Management                                                                                                    |                                           |                        |                                                                                                    |                                                                                                    | _   | σ.  |
| File Action View Wir                                                                                                    | ndow Help                                 |                        |                                                                                                    |                                                                                                    |     | - 1 |
| 🗢 🔿 🙍 📰 🗙 🧟                                                                                                    | ? 🖬                                       | Group Policy M         | anaoement Editor –                                                                                                    |                                                                                                    |     |     |
| K Group Policy Management                                                                                                    |                                           | Eile Action Vi         | Help                                                                                                    |                                                                                                    |     |     |
| <ul> <li>✓ A Forest:</li> <li>✓ A Domains</li> </ul>                                                                                                    | Specify workplace connectivi              | ty wait time for poli  | y processing – C X                                                                                                    |                                                                                                    |     |     |
| AgentGPO                                                                                                    | Specify workplace connectiv               | ity wait time for poli | y processing Previous Setting Next Setting                                                                                                    | Stat 0                                                                                                    |     |     |
| TesAgent                                                                                                    | O Not Configured Comment                  | : Agent instal         | ation time Connectivity with Connectivity with Connectivity and tracing                                                                                                    | Not confi                                                                                                    |     |     |
| > 🗾 TargetMachi<br>> 📑 Group Policy                                                                                                    | Enabled     Disabled                      |                        | Configure software installation policy processing Configure disk quota policy processing Configure disk quota policy processing                                                                                                    | Not confi<br>Not confi                                                                                                    |     |     |
| > 🤤 WMI Filters<br>> 🎲 Starter GPOs                                                                                                    | Supporte                                  | d on: At least Win     | dows Server 2012, Windows 8 or Windows RT                                                                                                    | Not confi<br>Not confi                                                                                                    |     |     |
| Recurrence of the second second secon | Options:                                  |                        | Help: Explorer Maintenance policy processing Help: Explorer Maintenance policy processing Help: Explorer Maintenance policy processing thould wait for                                                                                                    | Not confi<br>Not confi                                                                                                    |     |     |
|                                                                                                    | Amount of time to wait (in secon<br>120 💿 | ds):                   | This paicy setting specifies how long Group Policy Netted water<br>processing. If the dartup policy processing is<br>synchronous, the<br>dunit<br>anyorktronous, the<br>dunit<br>water interactive users of the backed and policy<br>processing will occur in the backed and policy<br>processing will occur in the backed and policy<br>processing will occur in the backed and policy<br>processing will occur in the backed and policy<br>processing will occur in the backed and policy<br>water mes.         invity<br>processing<br>dunit<br>dunit<br>duni | Not confi<br>Not confi<br>Not confi<br>Not confi<br>Not confi<br>Not confi<br>Not confi<br>Not confi<br>Not confi<br>Not confi<br>Not confi<br>Not confi<br>Not confi<br>Not confi<br>Not confi<br>Not confi<br>Not confi<br>Not confi<br>Not confi<br>Not confi<br>Not confi<br>Not confi |     |     |
|                                                                                                    |                                           |                        | OK Cancel Apply                                                                                                    | ×                                                                                                    |     |     |
|                                                                                                    |                                           |                        |                                                                                                    | -                                                                                                    |     |     |
|                                                                                                    |                                           |                        | This GPO is linked to the following WMI filter:                                                                                                    |                                                                                                    |     |     |

- 9. The GPO will be applied. Once you restart all the target endpoints, the PAM360 Agent PowerShell script will be invoked and the agent will be uninstalled in the target machines.
- 10. After successful uninstallation, disable the startup script for the GPO you created (AgentGPO in this example). This will ensure that the script is not invoked every time the target machines are restarted.

Once you have uninstalled the old agents, follow the steps in <u>this</u> link to install the C#/Go agent using GPO.

#### **b. Troubleshooting Steps**

Ensure that the AgentGPO has a higher precedence than the other GPOs. This is to make sure that the other GPOs do not override the permissions of the AgentGPO.

To check this, click the GPO name, right-click the **Enforced** option and check if it is enabled.

| 5                                                       | - Remote Desktop Connection                                                                                                    | - 🗆 X |
|---------------------------------------------------------|----------------------------------------------------------------------------------------------------|-------|
| Group Policy Management<br>File Action View Window Help |                                                                                                    |       |
| Group Policy Management                                 | AgentGPO         Score Details Settings Delegation         Unks         Daplay Inks in this location:         The following ates, domains, and OUs are linked to this GPO:         Location       Enforced         Vice       Vice         Vice       Vice <t< td=""><td></td></t<> |       |
|                                                         | This GPO is Inked to the following WMI filter:                                                                                                    | ~     |

## Deploying PAM360 Agent in Endpoints using Endpoint Central

Endpoint Central (formerly Desktop Central) is a Windows Desktop Management solution that allows users to deploy software, patch management, configurations, etc. PAM360 now allows users to install and uninstall PAM360 Agent in bulk using Endpoint Central.

#### Notes:

- This deployment method is applicable only for Windows resources/Windows agents.
- The PAM360 web console should have access to the target machine.

#### **1. Installing PAM360 Agent using Endpoint Central**

Follow the below steps to install the PAM360 agent in bulk using Endpoint Central:

- a. Upload a script file in the Endpoint Central
- **b.** Create a collection and deploy

#### a. Upload a Script File in the Endpoint Central

- To begin the PAM360 agent installation process, log in to PAM360 and navigate to 'Admin >> PAM360 Agents'. Download the Windows Agent and ensure to copy the Agent Key value.
- Next, <u>download</u> the script file zip and extract its contents to your preferred folder. Ensure the below SHA256 value upon downloading the file: SHA256 Checksum:

#### b61f52a1cc213ba69dc7a369074d5d294247954f78110f049483805bde10958a

In the extracted script file folder, take the following steps in the respective files based on your agent installation type:

a. For resource agent installation, open the **ResourceAgentBulkInstallation.bat** file with administrative privileges. Update the following attributes:

- i. Enter your PAM360 Agent Key.
- ii. Input the numbers next to the Agent Key based on the desired services. Use 1, 2,3 to indicate the agent installations for Password Management, Self-Service Privilege Elevation, and Zero Trust Implementation. Installation scenarios can include 1,2,3 or 1 or 2 or 3 or 1,2 or 1,3 or 2,3. For example:

#### AgentInstaller.exe install 275b68f389c09c70g 1,2,3

- b. For user agent installation, open the **UserAgentBulkInstallation.bat** file with administrative privileges. Update the following attributes:
  - i. Enter the user machine names where the user agent to be installed along with the respective PAM360 user names to establish a mapping for trust score calculation in Zero Trust.

**Note:** Ensure that the machine names used by the user and the PAM360 usernames are identical, including case-sensitive words.

- ii. Enter your PAM360 Agent Key. For example:
  - set input\_string=johndoe-266=John Doe,emilydavis-451=Emily Davis,ashley-094=Ashley Taylor,Chirs-650=Chris Williams
     .
     .
     AgentInstaller.exe install 275b68f389c09c70g userdevice %result%
- Log in to Endpoint Central and navigate to 'Configurations >> Settings >> Script Repository'.

| Endpoint Central                                              | Hom | ne Configurations | Threats & Patches   | Software Deployment | Inventory | OS Deployment | Mobile Devi         | ce Mgmt                 | Tools A        | Agent Admin | Browsers      |      | 50 Jump | o to SDP | ର ଘ            | 4 <b>(</b> ) | ) #      |
|---------------------------------------------------------------|-----|-------------------|---------------------|---------------------|-----------|---------------|---------------------|-------------------------|----------------|-------------|---------------|------|---------|----------|----------------|--------------|----------|
| <ul> <li>Add Configurations</li> <li>Configuration</li> </ul> | >   | Repository        | Templates           |                     |           |               |                     |                         |                |             |               |      |         | How      | to return Erro | r codes on   | Scripts? |
| Templates                                                     |     | + Add Script      | Filter By: Platform | *                   |           |               |                     |                         |                |             |               |      |         |          | Total          | 0   Q        |          |
| Collection                                                    | >   | Script Name       |                     | Description         | 1         | Platform      |                     | Last Modifi             | ied By         |             | Last Modified | Time | ÷       | Action   |                |              |          |
| Views                                                         |     |                   |                     |                     |           | No Scr        | ipt files are avail | able in the rep         | pository.      |             |               |      |         |          |                |              |          |
| All Configurations                                            |     |                   |                     |                     |           |               |                     |                         |                |             |               |      |         |          | 0-0 of 0       | 25 *         |          |
| Trash                                                         |     |                   |                     |                     |           |               |                     |                         |                |             |               |      |         |          |                |              |          |
| ∨ Reports                                                     |     |                   |                     |                     |           |               |                     |                         |                |             |               |      |         |          |                |              |          |
| USB Reports                                                   |     |                   |                     |                     |           |               |                     |                         |                |             |               |      |         |          |                |              |          |
| Configuration Reports                                         | >   |                   |                     |                     |           |               |                     |                         |                |             |               |      |         |          |                |              |          |
|                                                               |     |                   |                     |                     |           |               |                     |                         |                |             |               |      |         |          |                |              |          |
| <ul> <li>Settings</li> <li>Configuration Settings</li> </ul>  | ×.  |                   |                     |                     |           |               |                     |                         |                |             |               |      |         |          |                |              |          |
| Script Repository                                             |     |                   |                     |                     |           |               |                     |                         |                |             |               |      |         |          |                |              |          |
|                                                               |     |                   |                     |                     |           |               |                     |                         |                |             |               |      |         |          |                |              |          |
|                                                               |     |                   |                     |                     |           |               |                     |                         |                |             |               |      |         |          |                |              |          |
|                                                               |     |                   |                     |                     |           |               |                     |                         |                |             |               |      |         |          |                |              |          |
|                                                               |     |                   |                     |                     |           |               |                     |                         |                |             |               |      |         |          |                |              |          |
|                                                               |     |                   |                     |                     |           |               |                     |                         |                |             |               |      |         |          |                |              |          |
|                                                               |     |                   |                     |                     |           |               |                     |                         |                |             |               |      |         |          |                |              |          |
|                                                               |     |                   |                     |                     |           |               |                     |                         |                |             |               |      |         |          |                |              |          |
|                                                               |     |                   |                     |                     |           |               |                     |                         |                |             |               |      |         |          |                |              |          |
|                                                               |     |                   |                     |                     |           |               |                     |                         |                |             |               |      |         |          |                |              |          |
| Need more Configurations?                                     |     |                   |                     |                     |           | © 2023 Zoho C | orporation Priva    | i <u>te Limited.</u> Al | ll rights rese | erved.      |               |      |         |          |                |              | Ð        |

- 4. Click + Add Script.
  - i. Click Browse under Script Name and upload the following file as required:
    - a. ResourceAgentBulkInstallation.bat For bulk resource agent installation
    - b. UserAgentBulkInstallation.bat For bulk user agent installation
  - ii. Now, Specify the exit code(s) as 0,1.
  - iii. Select the Platform as Windows and click Add.

| \ominus Endpoint Central                                      | н | ome Configurations                   | Threats & Patches | Software Deployment | Inventory        | OS Deployment           | Mobile Device Mgn        | nt Tools       | Agent         | Admin Brow           | ers 😶             | 50 Jump to SDP             | ର ସ           | <i>Ş</i> |   |
|---------------------------------------------------------------|---|--------------------------------------|-------------------|---------------------|------------------|-------------------------|--------------------------|----------------|---------------|----------------------|-------------------|----------------------------|---------------|----------|---|
| <ul> <li>Add Configurations</li> <li>Configuration</li> </ul> | > | Repository > Add Scrip<br>Add Script | ot                |                     |                  |                         |                          |                |               |                      |                   |                            |               |          |   |
| Templates<br>Collection                                       | > | Enter Script Details                 |                   |                     |                  |                         |                          |                |               |                      |                   |                            |               |          |   |
| Views                                                         |   | Script Name *                        |                   | ✓ Reso              | urceAgentBulk    | Installation.bat        | × 🛧 Browse               | (?)            |               |                      |                   |                            |               |          |   |
| Trash                                                         |   | Script Arguments                     | (s)<br>xde(s)     | 0,1                 |                  |                         | The exit code(s)         | confirm if the | script has be | en executed succe    | ssfully           |                            |               |          |   |
| V Reports<br>USB Reports                                      |   | Distance                             |                   | [ In case of i      | multiple exit co | des, enter them sepa    | rated by comma ]         |                |               |                      |                   |                            |               |          |   |
| Configuration Reports                                         | > | Description                          |                   | For bulk r          | esource agent    | installation.           |                          |                |               |                      |                   |                            |               |          |   |
| Configuration Settings<br>Script Repository                   |   |                                      |                   | Share Se            | cript to Endpoin | nt Central              | 4                        |                |               |                      |                   |                            |               |          |   |
|                                                               |   |                                      |                   | Note: By er         | abling this opti | ion, the script will be | Add Canc                 | d, and shared  | with commur   | nity via script temp | lates. Ensure tha | ıt any sensitive informati | on is not inc | luded.   |   |
|                                                               |   |                                      |                   |                     |                  |                         |                          |                |               |                      |                   |                            |               |          |   |
|                                                               |   |                                      |                   |                     |                  |                         |                          |                |               |                      |                   |                            |               |          |   |
|                                                               |   |                                      |                   |                     |                  |                         |                          |                |               |                      |                   |                            |               |          |   |
|                                                               |   |                                      |                   |                     |                  |                         |                          |                |               |                      |                   |                            |               |          |   |
| Provide more Configurations?                                  |   |                                      |                   |                     |                  | © 2023 Zoho C           | orporation Private Limit | ed. All rights | reserved.     |                      |                   |                            |               |          | E |

5. Now, you have successfully uploaded a script file to Endpoint Central.

#### **b.** Create a Collection

- 1. In Endpoint Central, navigate to 'Configurations >> Add Configurations >> Collections >> Computer Collections'.
- 2. In the GUI that appears, edit the name of the collection and do the steps that follow:
  - i. In Define Collection,
    - a. Select Custom Script and File Folder Operation.

| d Computer Collection       |                                                                     |                           |                         |                                |  |  |  |  |  |  |
|-----------------------------|---------------------------------------------------------------------|---------------------------|-------------------------|--------------------------------|--|--|--|--|--|--|
| source Agent Installation 🖊 |                                                                     |                           |                         | S Need workflow based deployme |  |  |  |  |  |  |
| Define Collection +         | Apply this collection at every startup                              |                           |                         |                                |  |  |  |  |  |  |
| Tile Folder Operation       | Choose the configurations which you would like to add to collection |                           |                         |                                |  |  |  |  |  |  |
| Custom Script               | Q Certificate Distribution                                          | Common Folder Redirection | Custom Script           |                                |  |  |  |  |  |  |
| 2 Define Target             | Display                                                             | Environment Variable      | S File Folder Operation |                                |  |  |  |  |  |  |
| 3 Advanced Settings         | 🚔 Firewall                                                          | T Fonts                   | E General               |                                |  |  |  |  |  |  |
|                             | 絶 Group Management                                                  | D IP Printer              | Eaunch Application      |                                |  |  |  |  |  |  |
|                             | Legal Notice                                                        | A Message Box             | S Path                  |                                |  |  |  |  |  |  |
|                             | Permission Management                                               | () Power Management       | Registry                |                                |  |  |  |  |  |  |
|                             | Scheduler                                                           | ore Secure USB            | Security Policies       |                                |  |  |  |  |  |  |
|                             | 🍃 Services                                                          | Shortcut                  | O User Management       |                                |  |  |  |  |  |  |
|                             | 🗘 WiFi                                                              |                           |                         |                                |  |  |  |  |  |  |
| <b>2</b> 1                  |                                                                     | Save & Continue Cancel    |                         |                                |  |  |  |  |  |  |

- b. Now, under Define Collection on the left, click File Folder Operation.
- c. Browse and upload the downloaded WindowsAgent.zip in the Files field.
- d. Enter the **Destination Folder** file path (*E.g., "C:\Program Files"*) to unzip, and click **Save & Continue**.

**Note:** Kindly make sure that the **Destination Folde**r file path mentioned is the same as that of the path mentioned in the **Agent.bat** 

| Endpoint Central Home Configurat                               | tions Threats & Patches Software Deployment | Inventory OS Deployment Mobile Device Mamt Tools Agent Admin Browsers … 🗐 Jump to SDP 🛛 🏩 🔗 🌔 🏢 |  |  |  |  |  |  |  |  |
|----------------------------------------------------------------|---------------------------------------------|-------------------------------------------------------------------------------------------------|--|--|--|--|--|--|--|--|
|                                                                |                                             |                                                                                                 |  |  |  |  |  |  |  |  |
| Add Computer Collection                                        |                                             |                                                                                                 |  |  |  |  |  |  |  |  |
| MyCollection2 /                                                |                                             | Reed workflow based deployments?                                                                |  |  |  |  |  |  |  |  |
| 1 Define Collection 3 +                                        | Select Action                               | Copy Rename Move Delete                                                                         |  |  |  |  |  |  |  |  |
| Tile Folder Operation                                          | Select Type                                 | Copy using HTIP Copy using Network Share/Copy with Local Computer                               |  |  |  |  |  |  |  |  |
| Custom Script                                                  | Select Action Type                          | Files File as Archive                                                                           |  |  |  |  |  |  |  |  |
|                                                                | File as Archive *                           | ✓ PAM360_WindowsAgent_CS.zip ×                                                                  |  |  |  |  |  |  |  |  |
| 2 Define Target                                                |                                             | Maximum file size limit is 12 GB.                                                               |  |  |  |  |  |  |  |  |
|                                                                | Destination Folder*                         | C\Program Files                                                                                 |  |  |  |  |  |  |  |  |
| 3 Advanced Settings                                            |                                             | [Example : c/EndpointCentral]                                                                   |  |  |  |  |  |  |  |  |
|                                                                |                                             | Add more File/Folders                                                                           |  |  |  |  |  |  |  |  |
|                                                                |                                             |                                                                                                 |  |  |  |  |  |  |  |  |
|                                                                |                                             |                                                                                                 |  |  |  |  |  |  |  |  |
| View summary                                                   |                                             | Save & Continue Cancel                                                                          |  |  |  |  |  |  |  |  |
|                                                                |                                             |                                                                                                 |  |  |  |  |  |  |  |  |
|                                                                |                                             |                                                                                                 |  |  |  |  |  |  |  |  |
|                                                                |                                             |                                                                                                 |  |  |  |  |  |  |  |  |
|                                                                |                                             |                                                                                                 |  |  |  |  |  |  |  |  |
|                                                                |                                             |                                                                                                 |  |  |  |  |  |  |  |  |
|                                                                |                                             |                                                                                                 |  |  |  |  |  |  |  |  |
|                                                                |                                             |                                                                                                 |  |  |  |  |  |  |  |  |
| © 2023 Zoho Consortation Private Limited, All rights reserved. |                                             |                                                                                                 |  |  |  |  |  |  |  |  |

- e. Now, under Custom Scripts, select Repository in the Execute Script from/Run field.
- f. Search and select **ResourceAgentBulkInstallation.bat** or **UserAgentBulkInstallation.bat** (uploaded in step 1) as the **Script Name**.
- g. Specify the exit code(s) as 0,1 and enable the Enable Logging for Troubleshooting checkbox.
- h. Under **Run As**, select the **Execute the Script** field with **Run as User** and mention the credentials of the domain account with relevant permissions.
- i. Click Save and Continue.

| ns Threats & Patches Software Deployment                                            | Inventory OS Deployment Mobile Device Mg                                                                                                    | gmt Tools Agent Admin ••• 50 .                                                                                                    | lump to SDP   Q 🛕 🔗 🕕 🏭                                                                                                    |  |  |  |  |  |  |
|-------------------------------------------------------------------------------------|----------------------------------------------------------------------------------------------------|----------------------------------------------------------------------------------------------------|----------------------------------------------------------------------------------------------------|--|--|--|--|--|--|
|                                                                                     |                                                                                                    |                                                                                                    | Notes and the second statement of the second statement of the second statem |  |  |  |  |  |  |
| Execute Script from / Run                                                           | Repository      Command Line                                                                                                    |                                                                                                    | Ba Need worknow dased deployments:                                                                                                    |  |  |  |  |  |  |
| Script Name*                                                                        | ResourceAgentBulkInstallation.bat                                                                                                    | Create/Modify Script                                                                                                    |                                                                                                    |  |  |  |  |  |  |
| Description                                                                         | For bulk resource agent installation.                                                                                                    |                                                                                                    |                                                                                                    |  |  |  |  |  |  |
| Script Arguments(s)                                                                 |                                                                                                    |                                                                                                    |                                                                                                    |  |  |  |  |  |  |
| Dependency Files(s)                                                                 | Choose files (or) Drop here                                                                                                    |                                                                                                    |                                                                                                    |  |  |  |  |  |  |
| Specify the exit code(s)                                                            | 0,1                                                                                                    | The exit code(s) confirm if the script has been executed successfully<br>ov comma ]                                                                                                    |                                                                                                    |  |  |  |  |  |  |
| Frequency Once During Every Startup During Subsequent Startup Every Refresh Cycle 👔 |                                                                                                    |                                                                                                    |                                                                                                    |  |  |  |  |  |  |
|                                                                                     | Enable Logging for Troubleshooting                                                                                                    |                                                                                                    |                                                                                                    |  |  |  |  |  |  |
| 👻 Run As                                                                            |                                                                                                    |                                                                                                    |                                                                                                    |  |  |  |  |  |  |
| Execute the script As                                                               | System User O Run As User                                                                                                    |                                                                                                    |                                                                                                    |  |  |  |  |  |  |
| Credential                                                                          | Select Domain Credential                                                                                                    |                                                                                                    |                                                                                                    |  |  |  |  |  |  |
|                                                                                     |                                                                                                    |                                                                                                    |                                                                                                    |  |  |  |  |  |  |
|                                                                                     | Save & Continu                                                                                                    | xe Cancel                                                                                                    |                                                                                                    |  |  |  |  |  |  |
|                                                                                     | Threads & Patches     Software Deployment       Execute Script from / Run     Script Rum e*       Description     Script Arguments(s)       Dependency Flies(s)     Specify the ent code(s)       Frequency     Execute the script As       Credential     Credential | Intracts & Patches     Software Deployment     Inventory     OS Deployment     Mobile Device M       Execute Sorige from / Run <ul> <li>Repositiony</li> <li>Command Line</li> <li>Resource AgentBuildinstallation.bat</li> <li>Dependency Flies(s)</li> <li>Choose files (or) Drop here</li> <li>Specify the exit code(s)</li> <li>O.1</li> <li>In case of multiple exit code(s)</li> <li>Patiele Logging for Troubleshooting</li> <li>Credential</li> <li>System User</li> <li>Run As Liser</li> <li>Select Domain Credential</li> <li>Sone &amp; Control</li> <li>Sone &amp; Control</li> <li>Sone &amp;</li></ul> | Threads & Patchen       Software Deployment       Inventory       OS Deployment       Mobile Device Mgmt       Tools       Agent       Admin       ••       ••       ••       ••       ••       ••       ••       ••       ••       ••       ••       ••       ••       ••       ••       ••       ••       ••       ••       ••       ••       ••       ••       ••       ••       ••       ••       ••       ••       ••       ••       ••       ••       ••       ••       ••       ••       ••       ••       ••       ••       ••       ••       ••       ••       ••       ••       ••       ••       ••       ••       ••       ••       ••       ••       ••       ••       ••       ••       ••       ••       ••       ••       ••       ••       ••       ••       ••       ••       ••       ••       ••       ••       ••       ••       ••       ••       ••       ••       ••       ••       ••       ••       ••       ••       ••       ••       ••       ••       ••       ••       ••       ••       ••       ••       ••       ••       ••       ••       ••                                                                                                    |  |  |  |  |  |  |

- ii. Now, under Define Target,
  - a. Select the required **Remote Office/Domain** from the dropdown.
  - b. Click the filter icon and under Filter Computers based on, select Computer and select the desired machine.
  - c. Click Save and Continue.
- iii. Under Advanced Settings, enable Retry this configuration on failed targets and click Save and Continue to deploy.

| Endpoint Central        | Home | Configurations | Threats & Patches                      | Software Deployment       | Inventory           | OS Deployment          | Mobile Device Mgmt         | Tools  | Agent | Admin | Browsers | <br>🛐 Jump to SDP | ଦ୍ୟୁ          | & <b>(</b> | ) #    |
|-------------------------|------|----------------|----------------------------------------|---------------------------|---------------------|------------------------|----------------------------|--------|-------|-------|----------|-------------------|---------------|------------|--------|
| Add Computer Collection |      |                |                                        |                           |                     |                        |                            |        |       |       |          |                   |               |            |        |
| MyCollection2 /         |      |                |                                        |                           |                     |                        |                            |        |       |       |          | Need v            | vorkflow base | ed deployn | ments? |
| 1 Define Collection     |      | 🗳 +            | <ul> <li>Retry this configu</li> </ul> | uration on failed targets |                     |                        |                            |        |       |       |          |                   |               |            |        |
| 2 Define Target         |      |                | Retry for                              |                           |                     | 2 *                    | time(s), out of which retr | y      |       |       |          |                   |               |            |        |
| 3 Advanced Settings     |      |                |                                        |                           |                     | 1 *                    | time(s) during startup     |        |       |       |          |                   |               |            |        |
|                         |      |                |                                        |                           |                     | 1 *                    | time(s) during refresh     |        |       |       |          |                   |               |            |        |
|                         |      |                |                                        |                           |                     |                        |                            |        |       |       |          |                   |               |            |        |
|                         |      |                |                                        |                           |                     |                        |                            |        |       |       |          |                   |               |            |        |
| Diew summary            |      |                |                                        |                           |                     |                        | Save & Continue            | Cancel |       |       |          |                   |               |            |        |
|                         |      |                |                                        |                           |                     |                        |                            |        |       |       |          |                   |               |            |        |
|                         |      |                |                                        |                           |                     |                        |                            |        |       |       |          |                   |               |            |        |
|                         |      |                |                                        |                           |                     |                        |                            |        |       |       |          |                   |               |            |        |
|                         |      |                |                                        |                           |                     |                        |                            |        |       |       |          |                   |               |            |        |
|                         |      |                |                                        |                           |                     |                        |                            |        |       |       |          |                   |               |            |        |
|                         |      |                |                                        |                           |                     |                        |                            |        |       |       |          |                   |               |            |        |
|                         |      |                |                                        | c                         | 2023 <u>Zoho Cr</u> | orporation Private Lim | ited. All rights reserved. |        |       |       |          |                   |               |            |        |

 Now, you have successfully deployed the PAM360 Agent using Endpoint Central. To check the status of your deployment, navigate to 'Configuration >> Views >> All Configuration'.

#### 2. Uninstalling PAM360 Agent using Endpoint Central

Follow the below steps to uninstall the PAM360 agent in bulk using Endpoint Central:

- a. Upload a script file in the Endpoint Central
- b. Create a collection and deploy

#### a. Upload a Script File in the Endpoint Central

1. Log in to Endpoint Central and navigate to 'Configurations >> Settings >> Script Repository'.

- 2. Click Add Script.
  - i. Click **Browse** under **Script Name** and upload the **UninstallAgent.bat** file available from the extracted script files zip.
  - ii. Now, Specify the exit code(s) as 0,1.
  - iii. Select the Platform as Windows and click Add.
- 3. Now, you have successfully uploaded a script file to Endpoint Central.

#### **b.** Create a Collection

- 1. In Endpoint Central, navigate to 'Configurations >> Add Configurations >> Collections >> Computer Collections'.
- 2. In the GUI that appears, edit the name of the collection and do the steps that follow:
  - i. In Define Collection,
    - a. Select Custom Script.
    - b. Now, under Custom Scripts on the left, select Repository in the Execute Script from/Run field.
    - c. Search and select UninstallAgent.bat (uploaded in step 1) as the Script Name.
    - d. Specify the exit code(s) as 0,1 and enable the Enable logging for Troubleshooting checkbox.
    - e. Click Save and Continue.
  - ii. Now, under Define Target,
    - a. Select the required Remote Office/Domain from the dropdown.
    - b. Click the filter icon and under Filter Computers based on, select Computer and select the desired machine.
    - c. Click Save and Continue.
  - iii. Under Advanced Settings, enable Retry this configuration on failed targets and click Save and Continue to deploy.
- 3. Now, you have successfully uninstalled the PAM360 Agent using Endpoint Central.